#### Food Distribution Program

WBSCM RA Receipting of USDA Foods Shipments

Matt McElhaney

Food Distribution Specialist

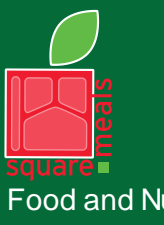

Food and Nutrition Division Food Distribution Program TEXAS DEPARTMENT OF AGRICULTURE COMMISSIONER SID MILLER

Fraud Hotline: 1-866-5-FRAUD-4 or 1-866-537-2834 | P.O. Box 12847 | Austin, TX 78711 Toll Free: (877) TEX-MEAL | For the hearing impaired: (800) 735-2989 (TTY)

> This product was funded by USDA. This institution is an equal opportunity provider.

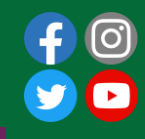

Updated 6/30/2022 www.SquareMeals.org

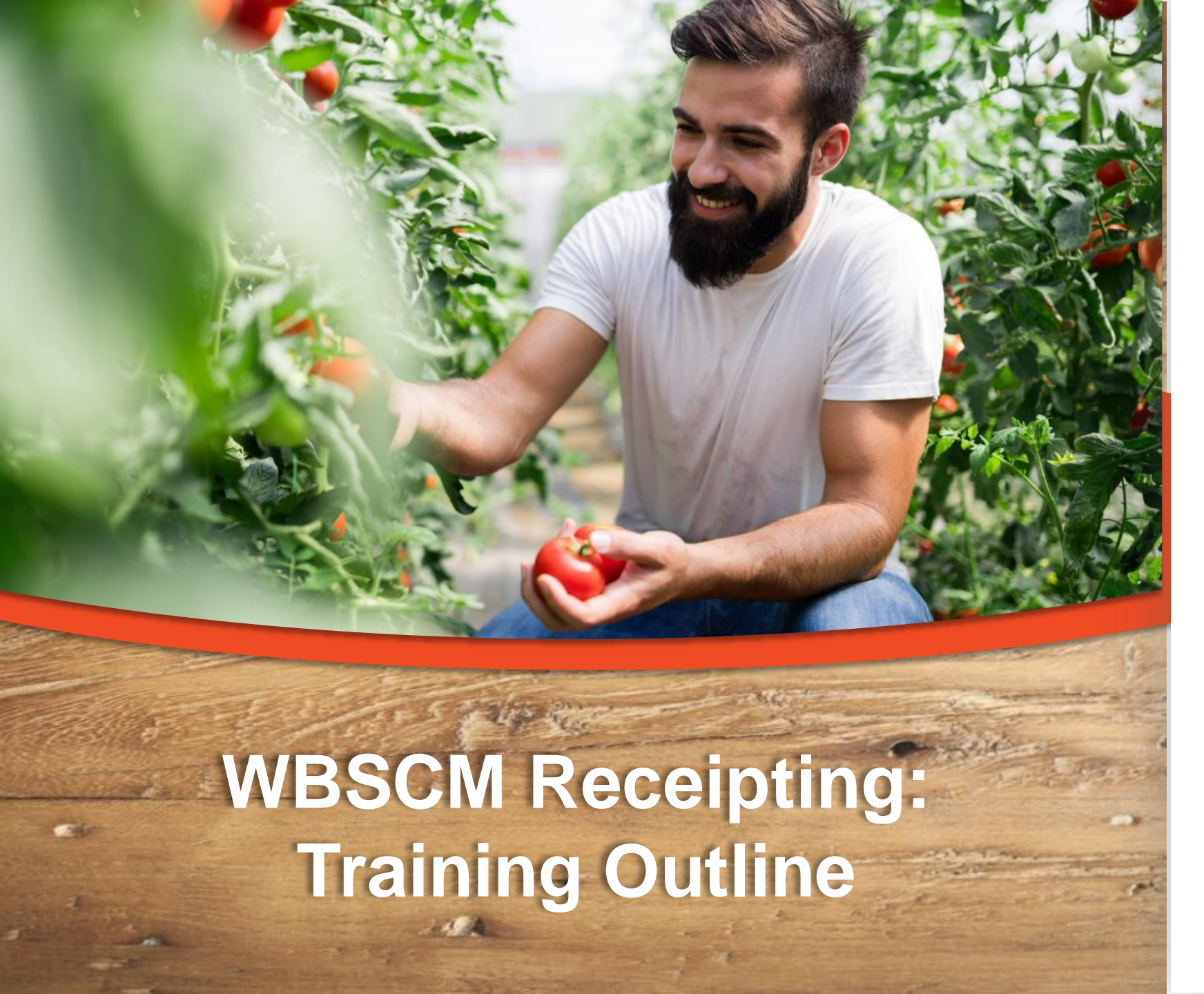

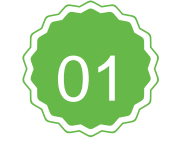

WBSCM Access

User Admin creation of profiles for staff entering receipts

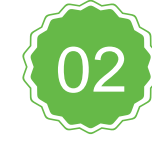

#### **Types of Receipt Entry**

Navigate and review initial entry, modification and cancellation functions of receipts

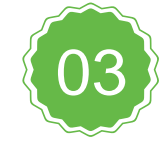

#### **NTRN Access**

Information regarding the training environment

#### Timeline

#### • 6/27 – Training / presentation

 6/28 – 7/14 – NTRN Testing / User Admin creation of WBSCM profiles

 7/18 – Full transition to receipt in WBSCM

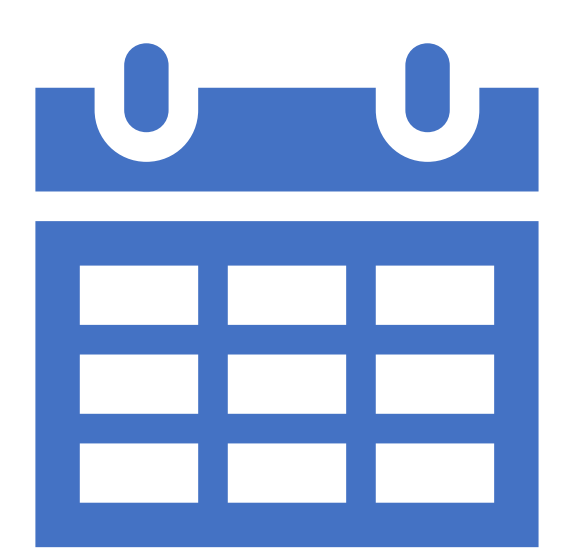

#### **WBSCM Access**

User Admin creation of warehouse staff profiles

#### **WBSCM Access**

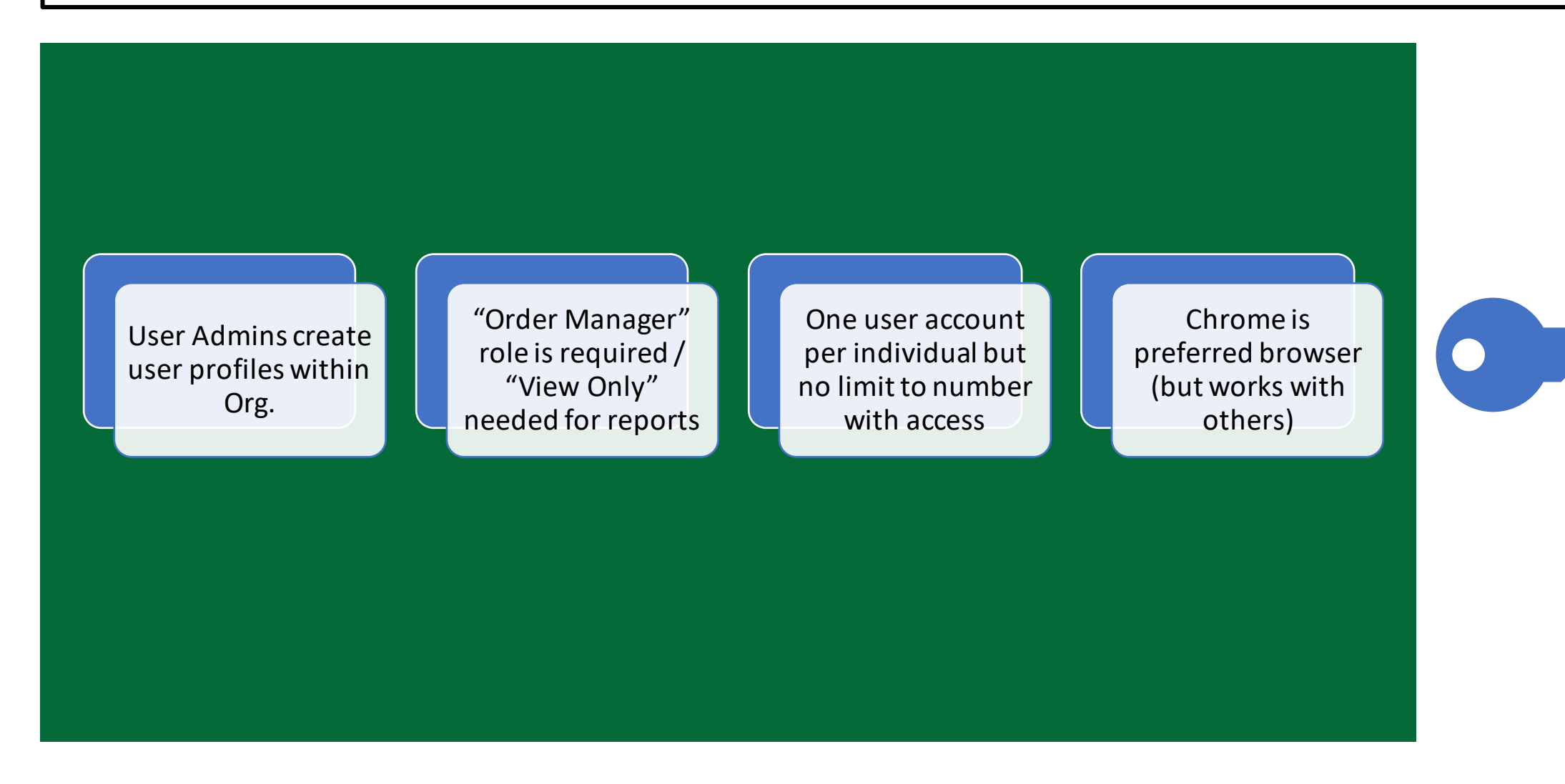

From: WBSCM USER REGISTRATION@AMS.USDA.GO <WBSCM USER REGISTRATION@AMS.USDA.GOV>

Sent: Wednesday, February 23, 2022 9:28 AM

To: Chad Chittenden <cchittenden@safoodbank.org>

Subject: Action Required: Register USDA WBSCM User Account

#### From: WBSCM\_USER\_REGISTRATION@AMS.USDA.GO <WBSCM\_USER\_REGISTRATION@AMS.USDA.GOV>

EXTERNAL EMAIL: Do not open attachments/click links if source is unknown.

This is an automatically generated message. Please do not reply back to this email.

This email is for the individual identified in the greeting line and cannot be shared with any other user.

Dear Chad Chittenden,

A user account has been created for you in the United States Department of Agriculture (USDA) Web-Based Supply Chain Management (WBSCM) System.

To access WBSCM, you must have an active ID in the USDA eAuthentication (eAuth) system. Follow the two-step WBSCM Registration process described below to (1) create an eAuth ID (if needed) and (2) subsequently link it to your WBSCM account(s).

#### Helpful Tips:

- SAVE this email until you have completed Step 2 below.
- Your eAuth ID credentials must match your last name and email address in WBSCM (as referenced in this email) to successfully register your new account.
- Your eAuth ID can be linked to multiple WBSCM accounts.
- Use your eAuth ID and Password to access WBSCM.

#### How to Register a new WBSCM account

#### Step 1. Create eAuth ID

If you already have an active eAuth ID, with the required level of access, skip to Step 2.

If you do not have an eAuth ID, go to the USDA eAuthentication page and select CREATE ACCOUNT to start the registration process. Select the appropriate type based on your role:

- a. Customers/Vendors/Business Partners -> Customer
- b. USDA Federal Employees/Affiliates/Contractors -> USDA Employee / Contractor
- ${\rm c.} \quad {\rm USAID} \ {\rm Federal} \ {\rm Employees} / {\rm Affiliates} / {\rm Contractors} \ {\rm -> \ Other} \ {\rm Federal} \ {\rm Employee} \ / \ {\rm Contractors} \ {\rm Contractors} \$

You will receive an email with a link to validate your email address and complete the eAuth registration process. You must access this link and finish creating your new eAuth ID within 30 minutes. If the link expires, you can restart the eAuth ID creation process.

You will receive a confirmation message indicating that your account was created successfully and is ready to use. Your eAuth credentials now become your login for WBSCM.

Note: USDA Internal users must also complete Identity Verification. Login the <u>eAuth Update Account</u> page, select Verify My Identity, accept the terms of service and provide the required information. You can complete an in-person identity verification, if needed, at a <u>USDA Service Center/Local Registration Authority (LRA) location</u>.

#### Step 2. Register WBSCM Account

An active eAuth ID can be linked to more than one WBSCM account. If you have an existing WBSCM account, be sure to sign out of any active WBSCM sessions and close the browser before registering a new account.

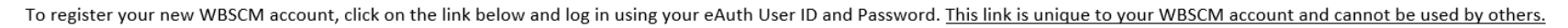

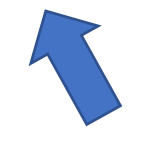

#### WBSCM Goods Receipt Functions

Domestic Shipment Receipt, Modifying and Cancelling Receipts

#### **Domestic Shipment Receipts**

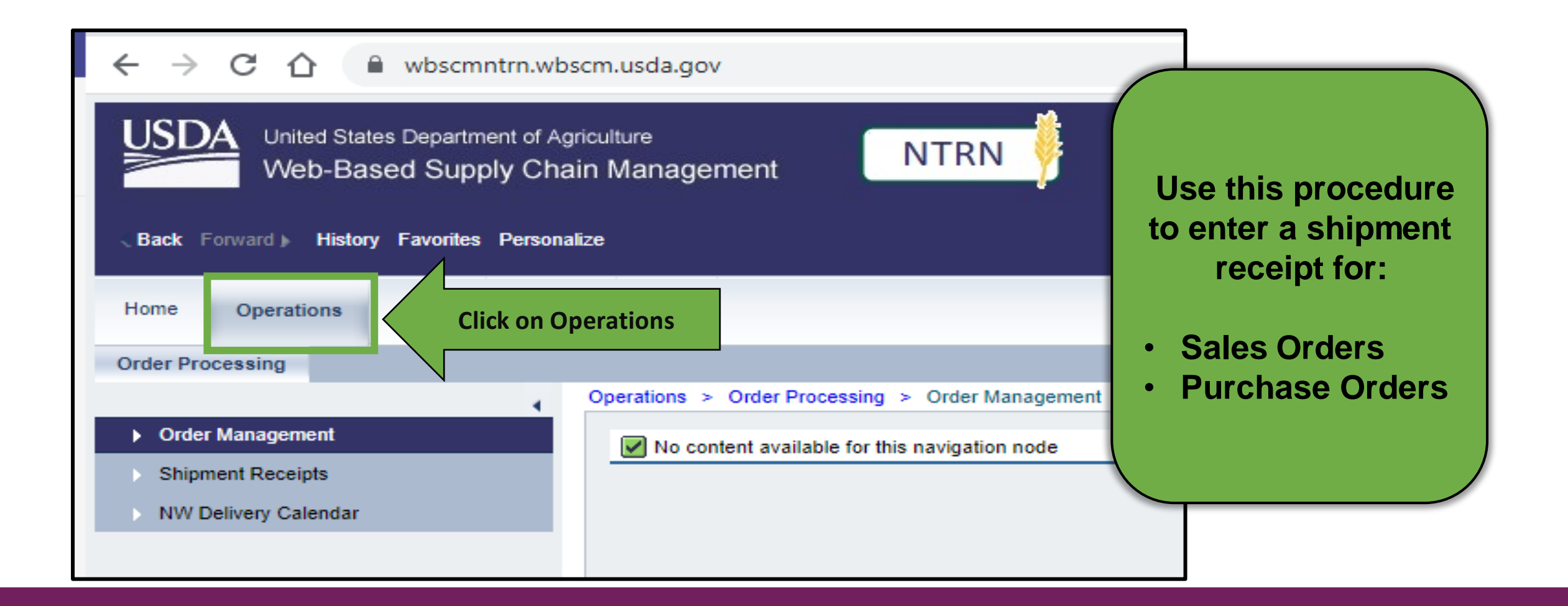

#### **Domestic Shipment Receipts**

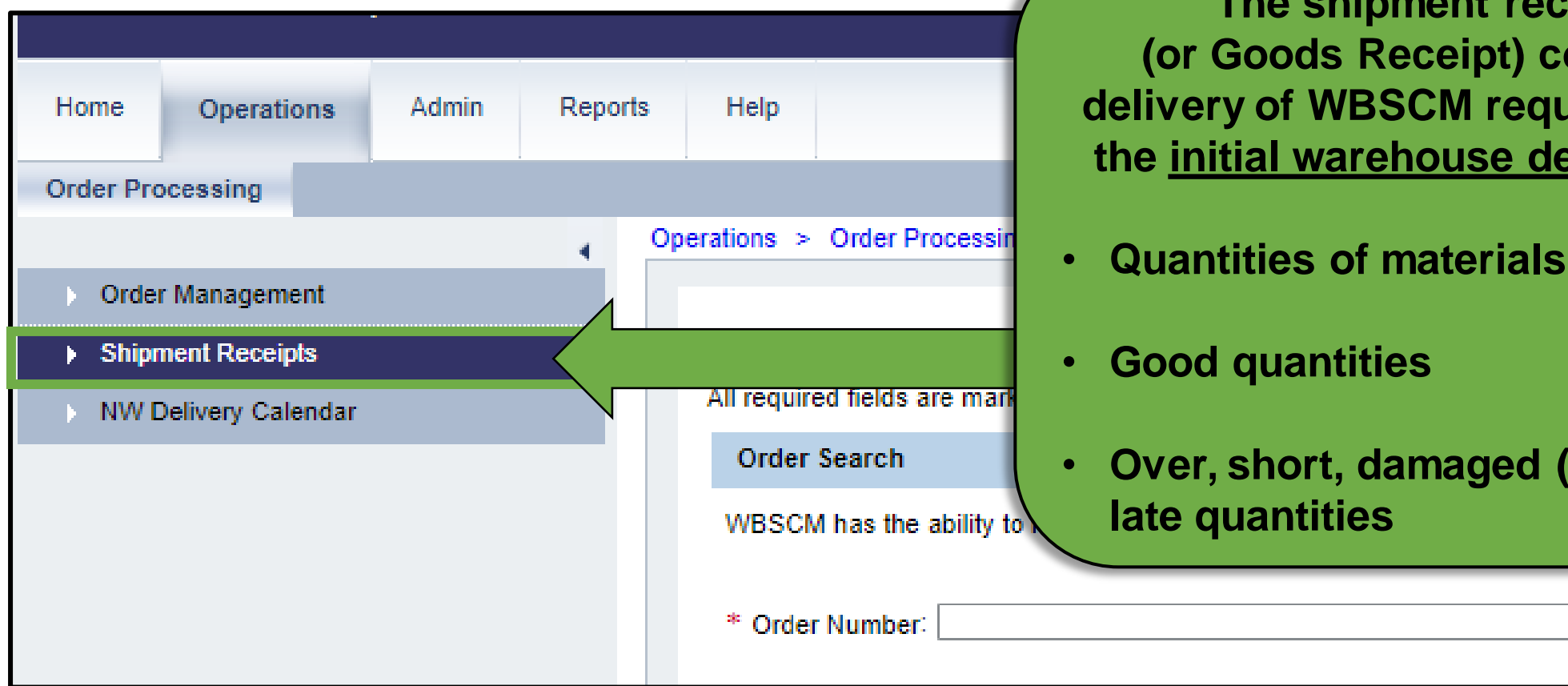

The shipment receipt (or Goods Receipt) confirms delivery of WBSCM requisitions to the initial warehouse destination:

Quantities of materials received

Over, short, damaged (O/S/D) or

Search

#### **Shipment Receipt Deadlines**

| Home<br>Order Pro                                      | Operations<br>ocessing                               | Admin | Reports  | Help        |            |                  | <ul> <li>Shipment receipts must be entered within 1 calendar day (excluding weekends) of receiving a delivery per TDA Policy.</li> </ul> |
|--------------------------------------------------------|------------------------------------------------------|-------|----------|-------------|------------|------------------|----------------------------------------------------------------------------------------------------|
| <ul> <li>Order</li> <li>Shipr</li> <li>NW E</li> </ul> | r Management<br>nent Receipts <<br>Delivery Calendar | Click | on Shipm | perations > | order Pr   | oc<br>El<br>re m | Late entry cause inaccuracies and delays in the downstream process.                                                                      |
|                                                        |                                                      |       |          | Orde        | r Search   |                  |                                                                                                    |
|                                                        |                                                      |       |          | WBSC        | M has the  | ability to       | o receipt Sales Orders, Delivery Documents, and Purchase Orders                                                                          |
|                                                        |                                                      |       |          | * Orde      | er Number: |                  | Search                                                                                                    |

### **Enter Shipment Receipt Screen**

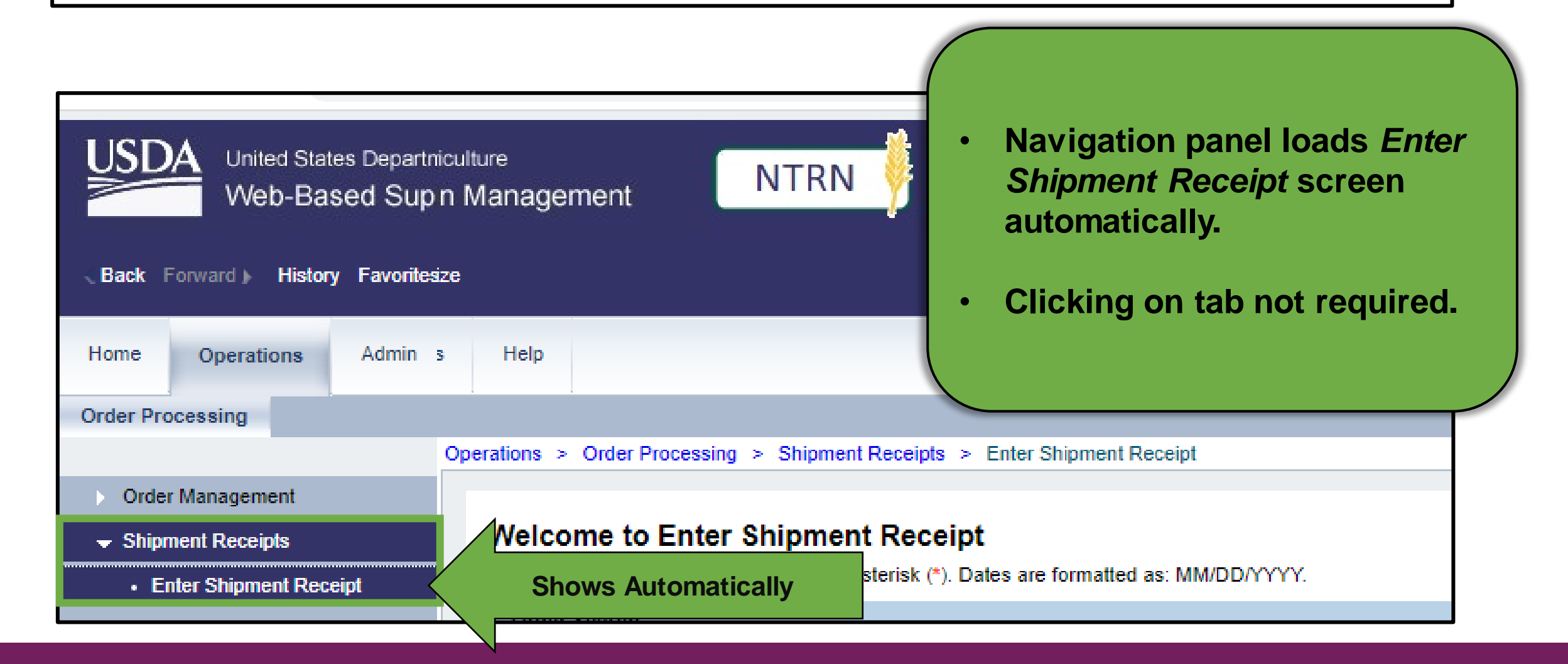

# **Entering Domestic Shipment Receipts**

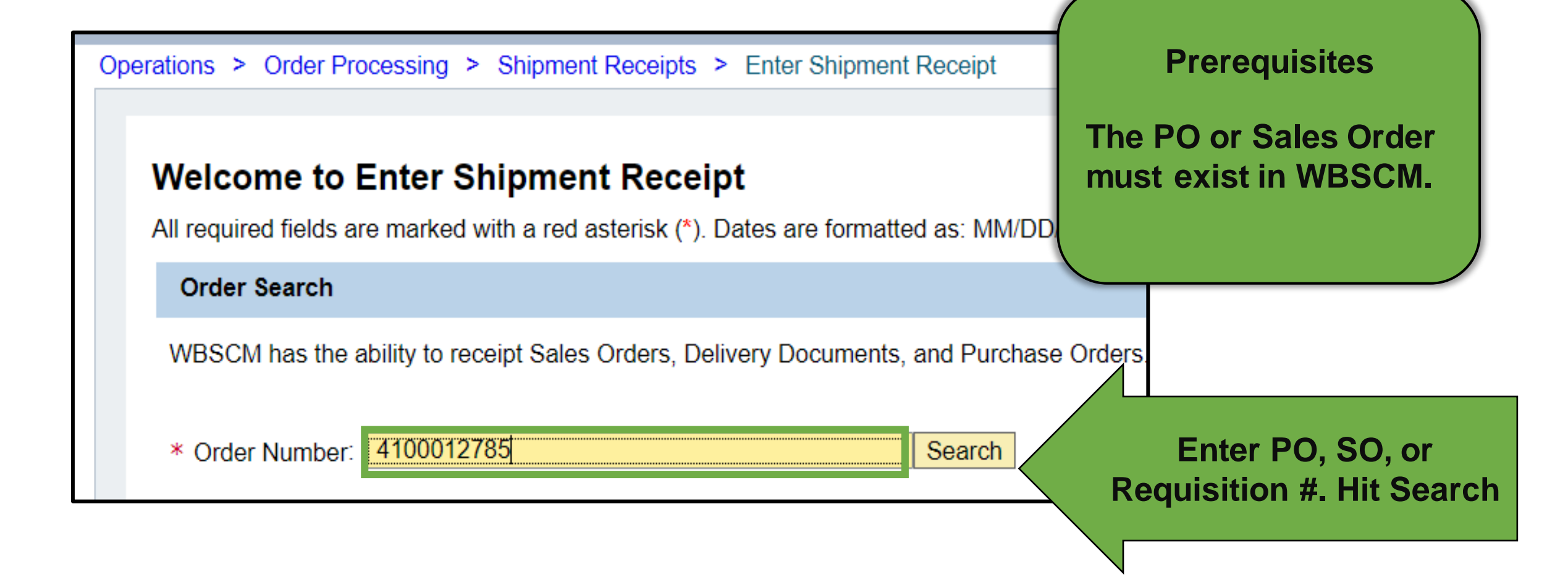

#### **Option 1: Single Line Receipting**

#### Single Line Item(s)

- Use when receipt information for single line item(s) are different
- Need to report OS&D for some but not all items

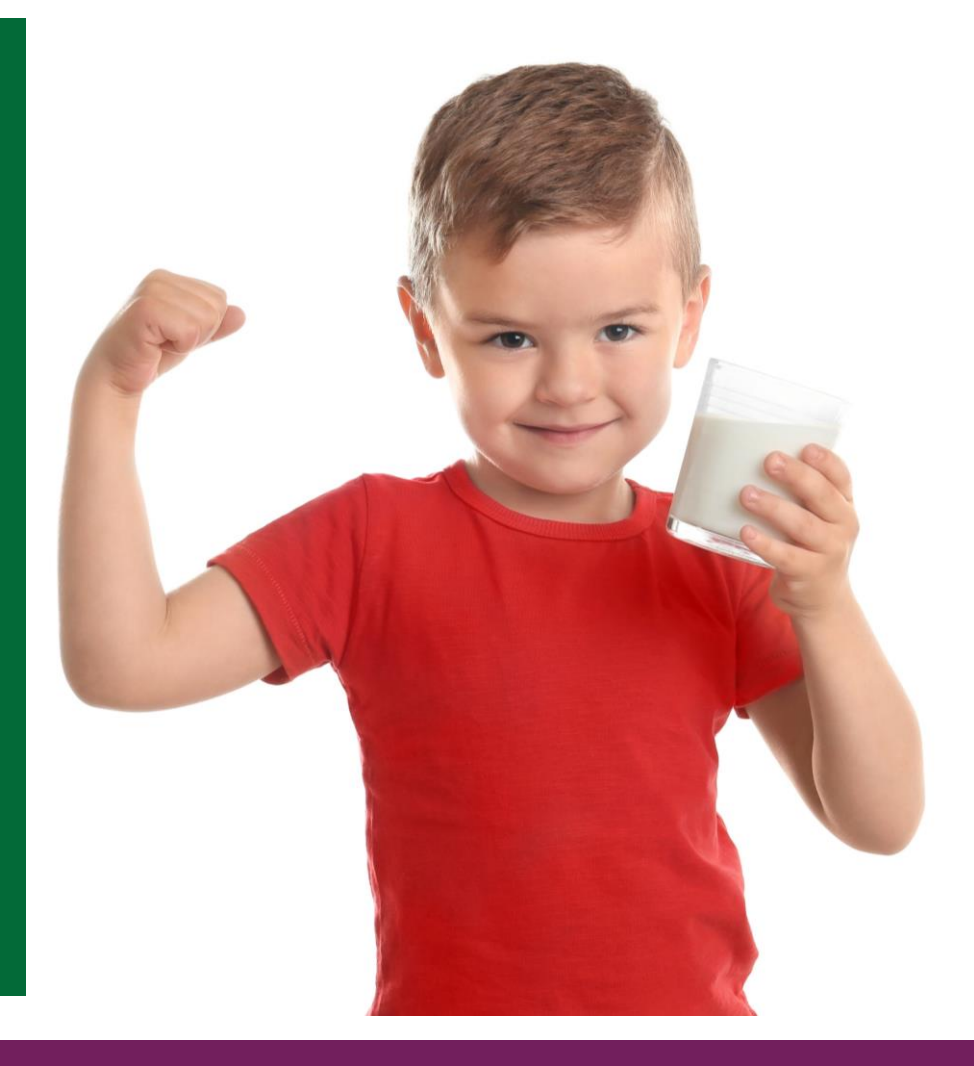

#### Entering By Line Item(s)

- Click Checkbox in Select column to select desired line item(s) to receipt.
- When checked, click the Checkbox to deselect lines not being receipted.

| Select | Further Actions | Receipt Status   | Sales Doc. | Item | Purch.Doc. A | Item 🛓 | Material | Material Description              | ASN Number .a | Signed by | Date F  |
|--------|-----------------|------------------|------------|------|--------------|--------|----------|-----------------------------------|---------------|-----------|---------|
|        |                 | Ready to Receipt | 5000370666 | 100  | 4100012785   | 9      | 100166   | BEEF ROAST ROUND FRZ CTN-38-42 LB | 6100030997    |           |         |
|        |                 | Ready to Receipt | 5000370666 | 100  |              |        | 100166   | BEEF ROAST ROUND FRZ CTN-38-42 LB | 6100030998    |           |         |
|        |                 | Recpt Processed  | 5000370671 | 100  |              | 14     | 100166   | BEEF ROAST ROUND FRZ CTN-38-42 LB | 6100030995    | t         | 11/25/2 |
|        |                 | Recpt Processed  | 5000370672 | 100  |              | 15     | 100166   | BEEF ROAST ROUND FRZ CTN-38-42 LB | 6100030900    | π         | 12/05/2 |
| ~      |                 | Ready to Receipt | 5000370633 | 100  |              | 58     | 100166   | BEEF ROAST ROUND FRZ CTN-38-42 LB | 6100030995    |           |         |
|        |                 | Ready to Receipt | 5000370634 | 100  |              | 59     | 100166   | BEEF ROAST ROUND FRZ CTN-38-42 LB | 6100030992    |           |         |
|        |                 | Ready to Receipt | 5000370635 | 100  |              | 60     | 100166   | BEEF ROAST ROUND FRZ CTN-38-42 LB | 6100030903    |           |         |
| -      |                 | Deadu te Dessint | E000270626 | 100  |              | 64     | 100100   | PEEE DOART DOUND ED7 OTN 20 421 P | 6100030012    |           |         |

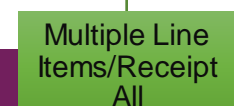

Shipment Receipts

Single Line

Item(s)

Complete and/or review the following single line item(s) fields:

| D<br>G<br>G | ate Rece<br>ood Qty<br>ood Qty | eived<br>(in CS)                                                                               | •<br>•                                                                           | Pre<br>Op<br>Re                        | evious (<br>en Qty<br>ject Qty | Qty                        |                                                          |                                                                                                    |                                                                                  |         |            |
|-------------|--------------------------------|------------------------------------------------------------------------------------------------|----------------------------------------------------------------------------------|----------------------------------------|--------------------------------|----------------------------|----------------------------------------------------------|----------------------------------------------------------------------------------------------------|----------------------------------------------------------------------------------|---------|------------|
| Select      | Further Actions                | Receipt Status                                                                                 | Sales Doc.                                                                       | Item                                   | Purch.Doc. 🛓                   | Item 🛓                     | Material                                                 | Material Description                                                                                                    | ASN Number 🛓                                                                     | Signe   |            |
|             |                                | Ready to Receipt                                                                               | 5000370666                                                                       | 100                                    | 4100012785                     | 9                          | 100166                                                   | BEEF ROAST ROUND FRZ CTN-38-42 LB                                                                                                    | 6100030997                                                                       |         |            |
|             |                                |                                                                                                |                                                                                  |                                        |                                |                            |                                                          |                                                                                                    |                                                                                  |         |            |
|             |                                | Ready to Receipt                                                                               | 5000370666                                                                       | 100                                    |                                |                            | 100166                                                   | BEEF ROAST ROUND FRZ CTN-38-42 LB                                                                                                    | 6100030998                                                                       | -       |            |
|             |                                | Ready to Receipt<br>Recpt Processed                                                            | 5000370666<br>5000370671                                                         | 100<br>100                             |                                | 14                         | 100166<br>100166                                         | BEEF ROAST ROUND FRZ CTN-38-42 LB<br>BEEF ROAST ROUND FRZ CTN-38-42 LB                                                                                                    | 6100030998<br>6100030995                                                         | t       |            |
|             |                                | Ready to Receipt<br>Recpt Processed<br>Recpt Processed                                         | 5000370666<br>5000370671<br>5000370672                                           | 100<br>100<br>100                      |                                | 14<br>15                   | 100166<br>100166<br>100166                               | BEEF ROAST ROUND FRZ CTN-38-42 LB<br>BEEF ROAST ROUND FRZ CTN-38-42 LB<br>BEEF ROAST ROUND FRZ CTN-38-42 LB                                                                           | 6100030998<br>6100030995<br>6100030900                                           | t<br>TT |            |
|             |                                | Ready to Receipt<br>Recpt Processed<br>Recpt Processed<br>Ready to Receipt                     | 5000370666<br>5000370671<br>5000370672<br>5000370633                             | 100<br>100<br>100<br>100               |                                | 14<br>15<br>58             | 100166<br>100166<br>100166<br>100166                     | BEEF ROAST ROUND FRZ CTN-38-42 LB<br>BEEF ROAST ROUND FRZ CTN-38-42 LB<br>BEEF ROAST ROUND FRZ CTN-38-42 LB<br>BEEF ROAST ROUND FRZ CTN-38-42 LB                                      | 6100030998<br>6100030995<br>6100030900<br>6100030995                             | t<br>TT |            |
|             |                                | Ready to Receipt<br>Recpt Processed<br>Recpt Processed<br>Ready to Receipt<br>Ready to Receipt | 5000370666<br>5000370671<br>5000370672<br>5000370633<br>5000370634               | 100<br>100<br>100<br>100<br>100        |                                | 14<br>15<br>58<br>59       | 100166<br>100166<br>100166<br>100166<br>100166           | BEEF ROAST ROUND FRZ CTN-38-42 LB<br>BEEF ROAST ROUND FRZ CTN-38-42 LB<br>BEEF ROAST ROUND FRZ CTN-38-42 LB<br>BEEF ROAST ROUND FRZ CTN-38-42 LB<br>BEEF ROAST ROUND FRZ CTN-38-42 LB | 610003O998<br>610003O995<br>610003O900<br>610003O995<br>610003O992               | t<br>TT |            |
|             |                                | Ready to Receipt<br>Recpt Processed<br>Recpt Processed<br>Ready to Receipt<br>Ready to Receipt | 5000370666<br>5000370671<br>5000370672<br>5000370633<br>5000370634<br>5000370635 | 100<br>100<br>100<br>100<br>100<br>100 |                                | 14<br>15<br>58<br>59<br>60 | 100166<br>100166<br>100166<br>100166<br>100166<br>100166 | BEEF ROAST ROUND FRZ CTN-38-42 LB<br>BEEF ROAST ROUND FRZ CTN-38-42 LB<br>BEEF ROAST ROUND FRZ CTN-38-42 LB<br>BEEF ROAST ROUND FRZ CTN-38-42 LB<br>BEEF ROAST ROUND FRZ CTN-38-42 LB | 6100030998<br>6100030995<br>6100030900<br>6100030995<br>6100030992<br>6100030903 | t<br>TT | Manually E |

**Multiple Line** Single Line Items/Receipt Item(s)

All

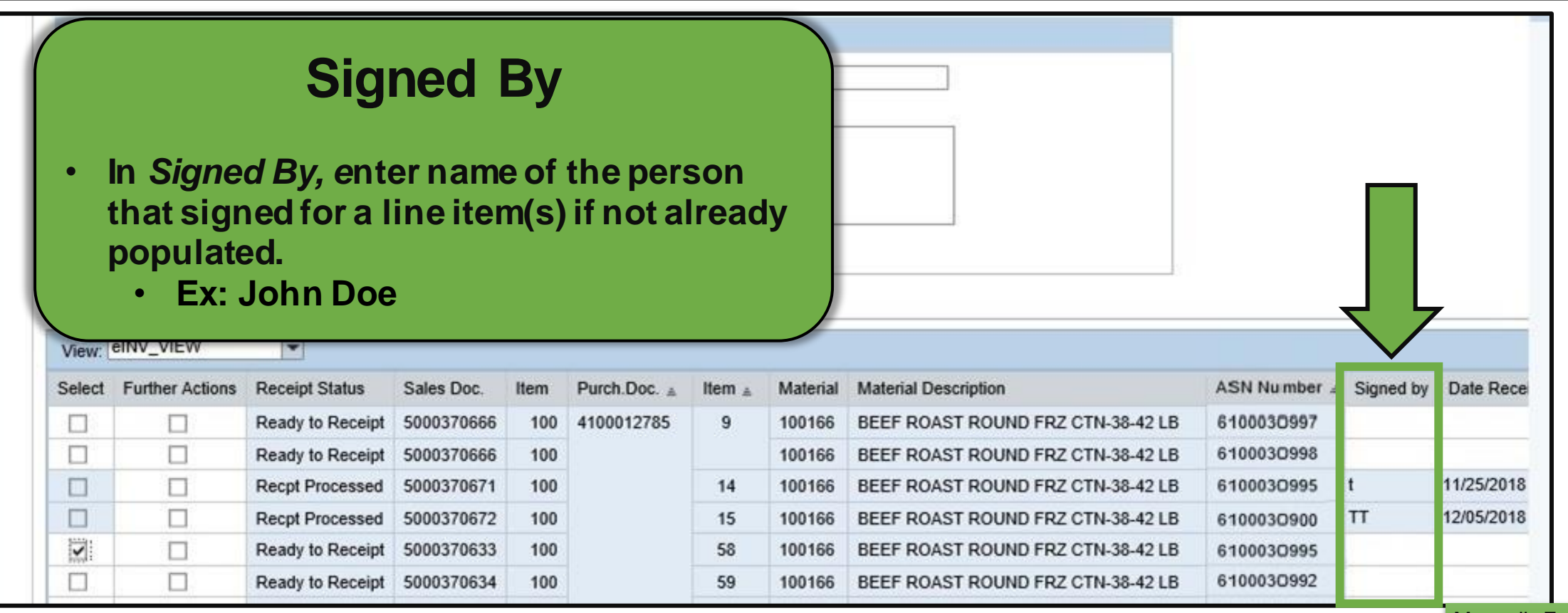

Manually Enter Shipment Receipts

Single Line

Item(s)

**Multiple Line** 

Items/Receipt

All

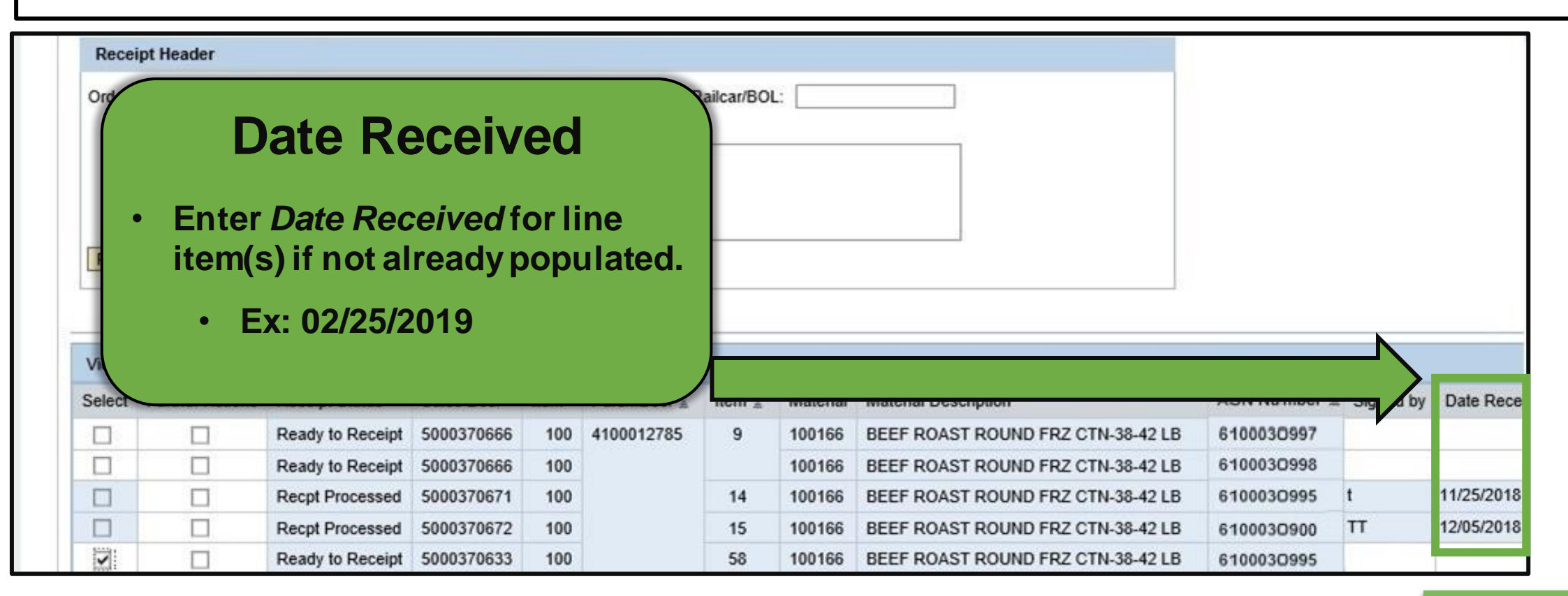

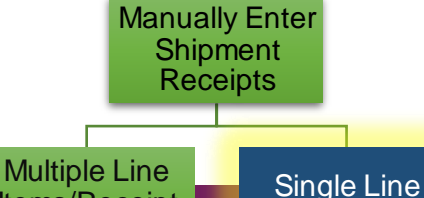

Item(s)

Items/Receipt

All

## **Enter Single Line Receipt: Good Cases**

| n                | ASN Number = | Signed by | Date Received | Prev. Qty. | Open Qty. | Good Qty.  | UoM Entry           | Good Qty (in CS) | Damage Qty.                 | Reject Qty. | Over Qty. | Qty. UoM | BOL #      |
|------------------|--------------|-----------|---------------|------------|-----------|------------|---------------------|------------------|-----------------------------|-------------|-----------|----------|------------|
| 42 LB            | 6100030997   | Jane Doe  | 12/25/2019    | 0.000      | 1,000.000 | 39,985.000 | LB                  | 1,000.000        | 9                           | 0.000       | 0.000     | cs       | BOL 003    |
| 42 LB            | 6100030998   | Jane Doe  | 12/25/2019    | 0.000      | 100.000   | 4,000.000  | LB                  | 100.000          | 9                           | 0.000       | 0.000     | CS       | BOL987600  |
| 42 LB            | 6100030995   | t         | 11/25/2018    | 1,000.000  | 0.000     | 0.000      | LB                  | 1,000.000        | 14                          | 0.000       | 0.000     | CS       | BOL 103    |
| 42 LB            | 6100030900   | тт        | 12/05/2018    | 1,000.000  | 0.000     | 0.000      | LB                  | 1,000.000        | 15                          | 0.000       | 0.000     | CS       | BOL987654  |
| 42 LB            | 6100030995   |           |               | 1,000.000  | 0.000     | 40,000.000 | LB                  | 1,000.000        | 58                          | 0.000       | 0.000     | cs       | BOL354540  |
| 42 LB            | 6100030992   |           |               | 0.000      | 1,000.000 | 40,000.000 | LB                  | 1,000.000        | 59                          | 0.000       | 0.000     | CS       | BOL104     |
| 42 LB            | 6100030903   |           |               | 0.000      | 1,000.000 | 40,000.000 | LB                  | 1,000.000        | 60                          | 0.000       | 0.000     | CS       | BOL987650  |
| 4918<br><b>(</b> | £100030017   |           |               | 0 000      | 1 000 000 | 40 000 000 | IR                  | 1 000 000        | 61                          | 0 000       | 0 000     |          | BOI 987654 |
|                  |              |           |               |            |           | • Ar<br>cc | nount (<br>ondition | of materials     | y III (<br>receive<br>(CS). | ed in go    | od        |          |            |

lanually Enter Shipment Receipts

Single Line

Item(s)

Multiple Line Items/Receipt All

#### **Reporting Damages**

| n     | ASN Number = | Signed by | Date Received | Prev. Qty. | Open Qty. | Good Qty.  | UoM Entry | Good Qty (in CS) | Damage Qty. | Reject Qty. | Over Qty. | Qty. UoM | BOL #     |
|-------|--------------|-----------|---------------|------------|-----------|------------|-----------|------------------|-------------|-------------|-----------|----------|-----------|
| 42 LB | 6100030997   | Jane Doe  | 12/25/2019    | 0.000      | 1,000.000 | 39,985.000 | LB        | 1,000.000        | 9           | 0.000       | 0.000     | CS       | BOL 003   |
| 42 LB | 6100030998   | Jane Doe  | 12/25/2019    | 0.000      | 100.000   | 4,000.000  | LB        | 100.000          | 9           | 0.000       | 0.000     | CS       | BOL98760  |
| 42 LB | 6100030995   | t         | 11/25/2018    | 1,000.000  | 0.000     | 0.000      | LB        | 1,000.000        | 14          | 0.000       | 0.000     | CS       | BOL103    |
| 42 LB | 6100030900   | тт        | 12/05/2018    | 1,000.000  | 0.000     | 0.000      | LB        | 1,000.000        | 15          | 0.000       | 0.000     | CS       | BOL98765  |
| 42 LB | 6100030995   |           |               | 1,000.000  | 0.000     | 40,000.000 | LB        | 1,000.000        | 58          |             | 0.000     | CS       | BOL35454  |
| 42 LB | 6100030992   |           |               | 0.000      | 1,000.000 | 40,000.000 | LB        | 1,000.000        | 59          | 0.000       | 0.000     | CS       | BOL104    |
| 42 LB | 6100030903   |           |               | 0.000      | 1,000.000 | 40,000.000 | LB        | 1,000.000        | 60          | 0.000       | 0.000     | CS       | BOL98765  |
| 121 R | 6100030012   |           | 1             | 0 000      | 1 000 000 | 40 000 000 | IR        | 1 000 000        | 61          | 0 000       | 0 000     | 05       | ROI 98765 |

#### **Reporting Damage**

Click number icon in the *Damage Qty* column that corresponds to line item with damaged or rejected material.

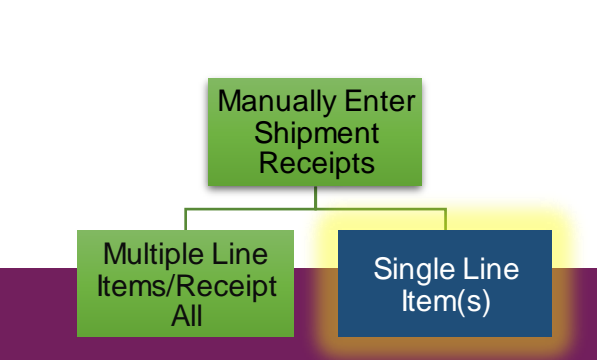

|                        |                                          |                                                                                                   | Re                                                                                             | port                                                                                                    | ting                  | D                  | an                            | na                              | ges                                                                                           |                                                     |            |
|------------------------|------------------------------------------|---------------------------------------------------------------------------------------------------|------------------------------------------------------------------------------------------------|----------------------------------------------------------------------------------------------------|-----------------------|--------------------|-------------------------------|---------------------------------|-----------------------------------------------------------------------------------------------|-----------------------------------------------------|------------|
| Home                   | Operations                               | Admin Reports                                                                                     | Help                                                                                           |                                                                                                    |                       |                    |                               |                                 |                                                                                               |                                                     | ļ          |
| Order Proc             | cessing                                  |                                                                                                   |                                                                                                |                                                                                                    |                       |                    |                               |                                 |                                                                                               |                                                     |            |
| Operat                 | tions > Order Proc                       | Enter Damage Details                                                                              | 6                                                                                              | Document NO: 41000                                                                                         | 12785 Item NO: 000058 | ×                  | (                             |                                 | Damage 0                                                                                      | Quantity                                            |            |
|                        |                                          | Damage Info Damage Quantity: When Discovered Before Unloading: During Unloading: After Unloading: | 0.000 CS<br>Carrier Info<br>Ag<br>Refrigeration Equipmer<br>Carri<br>Un<br>Interio<br>Commodit | ent Name:<br>tt Running:<br>er Present:<br>tt Temp(F):<br>0.00<br>r Temp(F):<br>0.00<br>y Temp(F):<br>0.00 |                       |                    |                               | •Tota<br>dama<br>unloa<br>•(Not | I amount of ma<br>aged due to tra<br>ading, or impro<br>e) Do not enter<br>tity in this field | aterials<br>insport,<br>oper storage.<br>r rejected |            |
|                        |                                          | Miscellaneous Deta                                                                                | ils                                                                                            |                                                                                                    |                       |                    | _                             | docu                            | monting rose                                                                                  | ns for rojecting                                    |            |
| in<br>-42 LB<br>-42 LB | ASN Number =<br>6100030997<br>6100030998 | Comments:                                                                                         |                                                                                                |                                                                                                    |                       | ige Qty.<br>9<br>9 | Reject Qty.<br>0.000<br>0.000 | mate                            | rials, leave this                                                                             | s field blank.                                      |            |
| -42 LB                 | 6100030995                               |                                                                                                   |                                                                                                |                                                                                                    |                       | 14                 | 0.000                         | 0.000 05                        | BOL 103                                                                                       |                                                     |            |
| -42 LB                 | 6100030900                               |                                                                                                   |                                                                                                |                                                                                                    | OK                    | 15                 | 0.000                         | 0.000 CS                        | BOL987654                                                                                     |                                                     |            |
| 42 LB                  | 6100030995                               |                                                                                                   | 0.000 4.000.000                                                                                | 40 000 000 L P                                                                                             | 1 000 000             | 58                 | 0.000                         | 0.000 CS                        | BOL354540                                                                                     | Manually Enter                                      |            |
| 42 LB                  | 6100030992                               |                                                                                                   | 0.000 1,000.000                                                                                | 40,000,000 LB                                                                                              | 1,000.000             | 59                 | 0.000                         | 0.000 CS                        | BOL104<br>BOL087650                                                                           | Shipment                                            |            |
| 421R                   | £100030003                               |                                                                                                   | 0.000 1.000.000                                                                                | 40,000,000 LB                                                                                              | 1,000,000             | 61                 | 0.000                         | 0.000 05                        | ROI 987654                                                                                    | Receipts                                            |            |
|                        |                                          |                                                                                                   |                                                                                                |                                                                                                    |                       |                    |                               | _                               |                                                                                               | Multiple Line<br>Items/Receipt<br>All               | gle<br>emi |

## **Enter Shipment Receipts: Receipt All**

| Operations > Order Processing > Shipment Receipts > Enter Shipment Receipt        • Railcar/BOL     • Signed By     • Date Received     • Date Received     • Comments     • Goods received     • Comments     • Manually Enter Shipment Receipt All     • Manually Enter Shipment Receipt All     • Manually Enter Shipment Receipt All     • Manually Enter Shipment Receipt All     • Manually Enter Shipment Receipt All     • Manually Enter Shipment Receipt     • Receipt All     • Railcar/BOL     • Signed By     • Date Received     • Comments     • Manually Enter Shipment Receipt     • Receipt All     • Manually Enter Shipment     • Receipt All     • Manually Enter Shipment     • Receipt All     • Manually Enter Shipment     • Receipt All     • Manually Enter Shipment     • Receipt All     • Manually Enter Shipment     • Receipt All     • Manually Enter Shipment     • Receipt All     • Manually Enter Shipment     • Receipt All     • Manually Enter Shipment     • Receipt All     • Manually     • Proceept All     • Proceept All     • Proceept | Order Processing       | 9                                                    |                                        |                   |       | Complete/review                           | elds:                   |
|----------------------------------------------------------------------------------------------------|------------------------|------------------------------------------------------|----------------------------------------|-------------------|-------|-------------------------------------------|-------------------------|
| Order Number: 4100012785 Entered By: ORDERMA Railcar/BOL: Comments<br>Signed By: John Doe Date Received: 02/25/2019 Comments: Goods received<br>Comments: Manually Enter<br>Shipment Receipt All                                                                                                    | Operations >           | Order Processing > Sh<br>Summary   🛗 Back to<br>ader | ipment Receipts > Enter Shi<br>Search  | pment Receipt     | · · · | Railcar/BOL<br>Signed By<br>Date Received | 5103.                   |
| Comments:           Receipt All         Manually Enter           Shipment         Receipts                                                                                                    | Order Numb<br>Signed B | er: 4100012785<br>By: John Doe<br>Goods received     | Entered By: ORD<br>Date Received: 02/2 | ERMA Railcar/BOL: |       | Comments                                  |                         |
|                                                                                                    | Commen                 | ts:                                                  |                                        |                   |       | Manually<br>Shipm<br>Recei                | r Enter<br>ient<br>ipts |

### **Enter Shipment Screen**

| Operation                 | sing<br>s > Order Proc<br>k to Summary | essing > Shipmen                                                                                                    | it Receipts > E                                                                                | Enter Sh                                       | ipment Receipt             |                                            |                                                            |                                                                                                    | Rep                                                  | eat            | proce                                           | ess as necessary for                                |   |
|---------------------------|----------------------------------------|----------------------------------------------------------------------------------------------------|------------------------------------------------------------------------------------------------|------------------------------------------------|----------------------------|--------------------------------------------|------------------------------------------------------------|----------------------------------------------------------------------------------------------------|------------------------------------------------------|----------------|-------------------------------------------------|-----------------------------------------------------|---|
| Receip<br>Order N<br>Sign | t Header<br>umber: 410001<br>ved By:   | 2785                                                                                                    | Entered By<br>Date Received                                                                    | : ORD                                          | DERMA R                    | tailcar/BOL                                | :                                                          |                                                                                                    | othe<br>OS8                                          | er lir<br>kD d | ne-ite<br>ocun                                  | em receipts needing mentation.                      |   |
| Com                       | ments:                                 |                                                                                                    |                                                                                                |                                                |                            |                                            |                                                            |                                                                                                    | Onc                                                  | e O            | S&Di<br>arv lir                                 | is documented for all ne items, click <i>Submit</i> |   |
| Receip                    |                                        |                                                                                                    |                                                                                                |                                                |                            |                                            |                                                            |                                                                                                    | Rec                                                  | eipt           | butto                                           | on.                                                 | L |
| Receip<br>View: e         | NV_VIEW                                | •<br>Receint Status                                                                                                    | Sales Doc                                                                                      | Item                                           | Purch Doc                  | Item -                                     | Material                                                   | Material Description                                                                                                    | Rec                                                  | eipt           | butto                                           | on.                                                 |   |
| Receip<br>View: e         | NV_VIEW                                | Receipt Status     Ready to Receipt                                                                                                  | Sales Doc. 5000370666                                                                          | Item<br>100                                    | Purch.Doc. ≟<br>4100012785 | ltem ≞<br>9                                | Material<br>100166                                         | Material Description<br>BEEF ROAST ROUND FRZ CTN-38-42                                                                                                    | Rec                                                  | eipt           | butto                                           | on.                                                 |   |
| Receip                    | NV_VIEW Further Actions                | Receipt Status     Ready to Receipt     Ready to Receipt                                                                             | Sales Doc.<br>5000370666<br>5000370666                                                         | Item<br>100<br>100                             | Purch.Doc. ≜<br>4100012785 | ltem ≞<br>9                                | Material<br>100166<br>100166                               | Material Description<br>BEEF ROAST ROUND FRZ CTN-38-42<br>BEEF ROAST ROUND FRZ CTN-38-42 LB                                                                                                    | Rec                                                  | eipt           | butto                                           | on.                                                 |   |
| Receip                    | NV_VIEW Further Actions                | Receipt Status     Ready to Receipt     Ready to Receipt     Receipt     Receipt     Receipt     Receipt     Receipt                 | Sales Doc.<br>5000370666<br>5000370666<br>5000370671                                           | Item<br>100<br>100                             | Purch.Doc. ≟<br>4100012785 | Item <u>≜</u><br>9<br>14                   | Material<br>100166<br>100166<br>100166                     | Material Description<br>BEEF ROAST ROUND FRZ CTN-38-42<br>BEEF ROAST ROUND FRZ CTN-38-42 LB<br>BEEF ROAST ROUND FRZ CTN-38-42 LB                                                                           | Rec                                                  | eipt           | butto                                           | on.                                                 |   |
| Receip                    | NV_VIEW Further Actions                | Receipt Status     Ready to Receipt     Receipt     Receipt Processed     Recpt Processed                                            | Sales Doc.<br>5000370666<br>5000370666<br>5000370671<br>5000370672                             | Item<br>100<br>100<br>100                      | Purch.Doc. ≟<br>4100012785 | ltem ≞<br>9<br>14<br>15                    | Material<br>100166<br>100166<br>100166<br>100166           | Material Description<br>BEEF ROAST ROUND FRZ CTN-38-42<br>BEEF ROAST ROUND FRZ CTN-38-42 LB<br>BEEF ROAST ROUND FRZ CTN-38-42 LB<br>BEEF ROAST ROUND FRZ CTN-38-42 LB                                      | 6100030995<br>6100030900                             |                | butto                                           | on.                                                 |   |
| Receip                    | NV_VIEW Further Actions                | Receipt Status     Ready to Receipt     Ready to Receipt     Recpt Processed     Recpt Processed     Ready to Receipt                | Sales Doc.<br>5000370666<br>5000370671<br>5000370672<br>5000370633                             | Item<br>100<br>100<br>100<br>100<br>100        | Purch.Doc. ≜<br>4100012785 | Item ≜<br>9<br>14<br>15<br>58              | Material<br>100166<br>100166<br>100166<br>100166<br>100166 | Material Description<br>BEEF ROAST ROUND FRZ CTN-38-42<br>BEEF ROAST ROUND FRZ CTN-38-42 LB<br>BEEF ROAST ROUND FRZ CTN-38-42 LB<br>BEEF ROAST ROUND FRZ CTN-38-42 LB<br>BEEF ROAST ROUND FRZ CTN-38-42 LB | 6100030995<br>6100030995                             | t<br>John Doe  | butto<br>11/25/2018<br>12/05/2018<br>02/25/2019 | Manually Enter                                      | ) |
| View: e                   | NV_VIEW Further Actions                | Receipt Status<br>Ready to Receipt<br>Ready to Receipt<br>Recpt Processed<br>Recpt Processed<br>Ready to Receipt<br>Ready to Receipt | Sales Doc.<br>5000370666<br>5000370666<br>5000370671<br>5000370672<br>5000370633<br>5000370634 | Item<br>100<br>100<br>100<br>100<br>100<br>100 | Purch.Doc. ≟<br>4100012785 | Item <u>▲</u><br>9<br>14<br>15<br>58<br>59 | Material<br>100166<br>100166<br>100166<br>100166<br>100166 | Material Description<br>BEEF ROAST ROUND FRZ CTN-38-42<br>BEEF ROAST ROUND FRZ CTN-38-42 LB<br>BEEF ROAST ROUND FRZ CTN-38-42 LB<br>BEEF ROAST ROUND FRZ CTN-38-42 LB<br>BEEF ROAST ROUND FRZ CTN-38-42 LB | 6100030995<br>6100030995<br>6100030995<br>6100030995 | t<br>John Doe  | 11/25/2018<br>12/05/2018<br>02/25/2019          | Manually Enter<br>Shipment                          | - |

#### **Enter Shipment Screen**

| perations > Order Proc                                                                                                    | essing > Shipment Rec                                                                                                    | ceipts > Enter                                                           | Shipment Receipt                                            |                                                           |                                                  |                                 |                            | Full Scree        | en    Options 🕶 |   |       |                     |
|----------------------------------------------------------------------------------------------------|----------------------------------------------------------------------------------------------------|--------------------------------------------------------------------------|-------------------------------------------------------------|-----------------------------------------------------------|--------------------------------------------------|---------------------------------|----------------------------|-------------------|-----------------|---|-------|---------------------|
| 📆 Back to Summary                                                                                                    | Back to Search                                                                                                    |                                                                          |                                                             |                                                           |                                                  |                                 |                            |                   | ^               |   |       |                     |
| Receipt Header                                                                                                    |                                                                                                    |                                                                          |                                                             |                                                           |                                                  |                                 |                            |                   |                 |   |       |                     |
| Order Number: 410001<br>Signed By:                                                                                                    | 2785 E<br>Date                                                                                                    | Entered By: 0<br>e Received:                                             | RDERMA                                                      | Railcar/BOL                                               | • The t                                          | ransaction                      | is com                     | plete             | е.              |   |       |                     |
|                                                                                                    |                                                                                                    |                                                                          |                                                             |                                                           | Revie                                            | aw the conf                     | firmatio                   | n me              | essao           |   |       |                     |
| Comments:                                                                                                    |                                                                                                    |                                                                          |                                                             |                                                           | on th                                            | o Entor Shi                     | inmont                     | Sore              | on              | e |       |                     |
| Comments:                                                                                                    |                                                                                                    |                                                                          |                                                             |                                                           | on th                                            | e Enter Shi                     | pment                      | Scre              | en.             |   |       |                     |
| Comments:<br>Receipt All Goods receipt was so                                                                                                    | ccessfully processed. Add                                                                                                    | dditional messa                                                          | ges might be availa                                         | ble below!                                                | on th                                            | e Enter Shi                     | pment                      | Scre              | en.             |   |       |                     |
| Comments:<br>Receipt All<br>Goods receipt was su                                                                                                    | iccessfully processed. Adi                                                                                                    | dditional messa                                                          | ges might be availa                                         | ble below!                                                | on th                                            | e Enter Shi                     | pment                      | Scre              | en.             |   |       |                     |
| Comments:<br>Receipt All Goods receipt was su View: [Standard View                                                                                                    | iccessfully processed. Ad                                                                                                    | Iditional messa                                                          | ges might be availa                                         | ble below!<br>By                                          | on th                                            | e Enter Shi                     | pment                      | Scre              | en.             |   |       |                     |
| Comments:<br>Receipt All<br>Goods receipt was su<br>Course receipt mess<br>View: [Standard View<br>Order Number Item                                                             | Iccessfully processed. Add                                                                                                    | dditional messa                                                          | ges might be availa                                         | ble below!<br>2,,                                         | on th                                            | e Enter Shi                     | pment                      | Scre              | en.             |   |       |                     |
| Comments:<br>Receipt All<br>Goods receipt was su<br>View: [Standard View<br>Order Number Item<br>4100012785 58                                                                   | Iccessfully processed. Ad<br>ages<br>Export a<br>MsgType Message tex<br>S Receipt was                                                 | dditional messa<br>xt<br>s successfully p                                | ges might be availa<br>osted for ASN 6100                   | ble below!<br><i>Ps</i> -<br>027553                       | on th                                            | e Enter Shi                     | pment                      | Scre              | en.             |   |       |                     |
| Comments:<br>Receipt All<br>Goods receipt was su<br>View: [Standard View<br>Order Number Item<br>4100012785 58<br>View: eINV_VIEW                                                | Iccessfully processed. Ad<br>ages<br>Export a<br>MsgType Message tex<br>S Receipt was                                                 | dditional messa<br>xt<br>s successfully p                                | ges might be availa<br>osted for ASN 6100                   | ble below!<br><i>2<sub>3</sub>,</i><br>027553             | on th                                            | e Enter Shi                     | pment                      | Scre              | en.             |   |       |                     |
| Comments:<br>Receipt All<br>Goods receipt was su<br>View: [Standard View]<br>Order Number Item<br>4100012785 58<br>View: eINV_VIEW<br>elect Further Actions                      | Iccessfully processed. Ad<br>ages<br>Export a<br>MsgType Message tex<br>S Receipt was<br>Receipt Status Sale                          | ddifional messa<br>xt<br>s successfully p<br>es Doc. Iten                | ges might be availa<br>osted for ASN 6100<br>n Purch.Doc. ≞ | ble below!<br>2,-<br>027553                               | on th                                            | e Enter Shi                     | ASN Number ±               | Scre              | Date Recei      |   | Manu  | ally Enter          |
| Comments:<br>Receipt All<br>Goods receipt was su<br>Social receipt mess<br>View: [Standard View<br>Order Number Item<br>4100012785 58<br>New: eINV_VIEW<br>elect Further Actions | Iccessfully processed. Ad<br>ages<br>Export a<br>MsgType Message tex<br>S Receipt was<br>Receipt Status Sale<br>Ready to Receipt 5000 | dditional messa<br>xt<br>s successfully p<br>es Doc. Iten<br>10370666 11 | ges might be availa<br>osted for ASN 6100<br>n Purch.Doc.   | ble below!<br>2 <sub>3</sub><br>027553<br>Item ≜ 1<br>9 1 | Material Material Descrip<br>100166 BEEF ROAST F | ption<br>ROUND FRZ CTN-38-42 LB | ASN Number ±<br>6100030997 | Scre<br>Signed by | Date Rece       |   | Manus | ally Enter<br>pment |

**Option 2: Receipt All** 

#### Multiple Line Items (Receipt All)

Use when multiple line items of received goods have the same information to report.

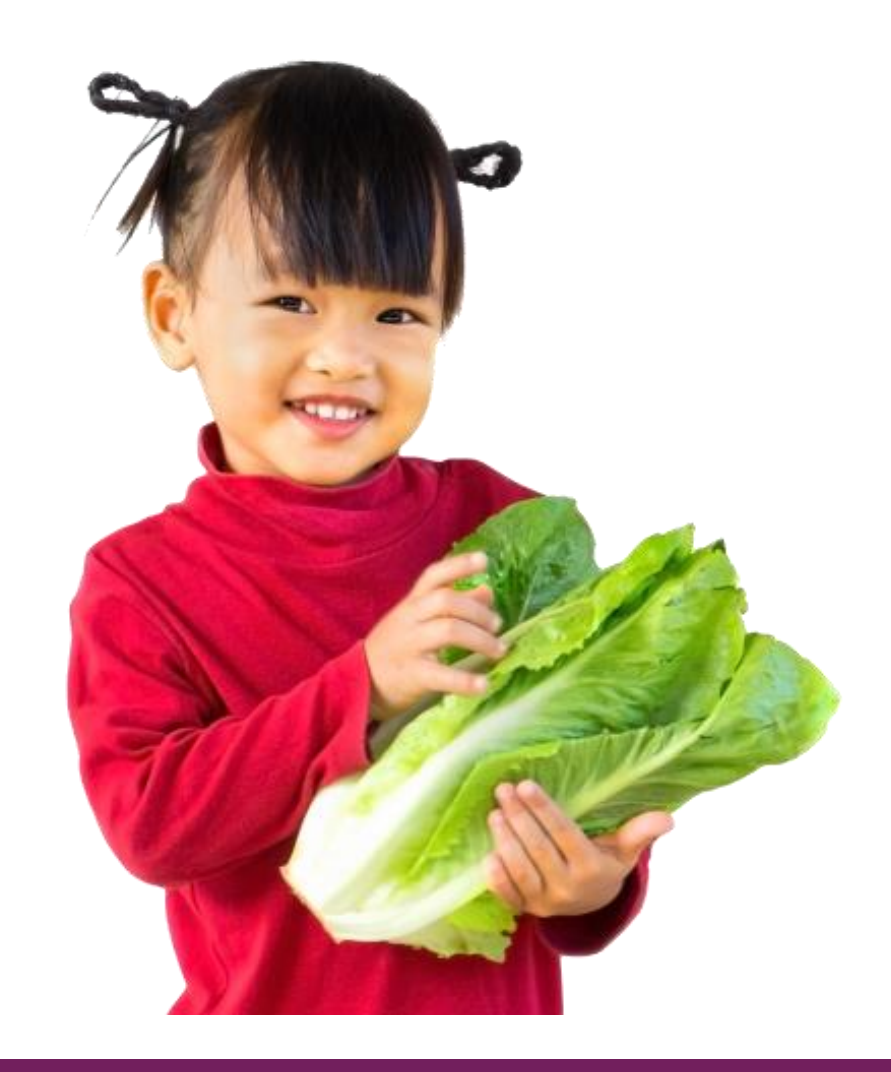

# **Enter Shipment Receipts: Receipt All**

| Z           | John D        | 00             | Date F     | Received | : 02/25/2019 | 67     | T and an D | copy                    | all head   | der data             |
|-------------|---------------|----------------|------------|----------|--------------|--------|------------|-------------------------|------------|----------------------|
| Comme       | GOOD:         | S RECEIVED.    |            |          |              |        |            |                         | th the o   | order.               |
| Receipt Al  |               | ceipt All      |            |          |              |        |            |                         |            |                      |
|             |               |                |            |          |              |        |            |                         |            |                      |
| Receipt Ite | m Details     |                |            |          |              |        |            |                         |            |                      |
| View: eINV  | /_VIEW        | •              |            |          |              |        |            |                         |            |                      |
| Select Fur  | rther Actions | Receipt Status | Sales Doc. | Item     | Pur. Doc. 🛓  | ltem ≞ | Material   | Material Description    |            |                      |
|             |               | Missing ASN    | 5000205051 | 100      | 4100005908   | 1      | 100138     | BEEF CHILI W/O BEANS CA | N-24/24 OZ | Manually Enter       |
|             |               | Missing ASN    | 5000205051 | 200      |              | 2      | 100138     | BEEF CHILI W/O BEANS CA | N-24/24 OZ | Shipment<br>Receipts |

## **Enter Shipment Receipts: Receipt All**

| Receipt Heade   | ər                |                   |          |             |        |           |                          |            |
|-----------------|-------------------|-------------------|----------|-------------|--------|-----------|--------------------------|------------|
| Order Number:   | 4100005908        | En                | tered By | LEET0001    |        | Railcar/B | OL:                      |            |
| Signed By:      | John Doe          | Date F            | Received | 02/25/2019  | 62     |           |                          |            |
|                 | GOODS RECEIVED.   |                   |          |             |        |           |                          |            |
| Comments:       |                   |                   |          |             |        |           |                          |            |
| Control to.     |                   |                   |          |             |        |           |                          |            |
|                 |                   |                   |          |             |        |           |                          |            |
| Receipt All     |                   |                   |          |             |        |           |                          |            |
|                 |                   |                   |          |             |        |           |                          |            |
|                 |                   |                   |          |             |        |           |                          |            |
| Receipt Item De | etails            |                   |          |             |        |           |                          |            |
| View: eINV_VIE  |                   |                   |          |             |        |           |                          |            |
| Select Furth    | All line items fo |                   | Item     | Pur. Doc. 🛎 | ltem ≞ | Material  | Material Description     |            |
|                 | order are select  | ed <sup>)51</sup> | 100      | 4100005908  | 1      | 100138    | BEEF CHILI W/O BEANS CAN | N-24/24 OZ |
|                 | Missing ASN 5     | 000205051         | 200      |             | 2      | 100138    | BEEF CHILI W/O BEANS CAN | N-24/24 OZ |
|                 |                   |                   |          |             |        |           |                          |            |
|                 |                   |                   |          |             |        |           |                          | Mult       |
|                 |                   |                   |          |             |        |           |                          |            |

### **Enter Shipment Screen: Submit**

| Back to Summary       Back to Search         Receipt Header         Order Number:       4100012785         Entered By:       ORDERMA         Railcar/BOL:         Signed By:         Date Received:         Comments:                          |                                                                                                    | CI                                            | ick Sub                                    | omit         |             |
|----------------------------------------------------------------------------------------------------|----------------------------------------------------------------------------------------------------|-----------------------------------------------|--------------------------------------------|--------------|-------------|
| Back to Summary  Back to Search  Receipt Header  Order Number: 4100012785 Entered By: ORDERMA Railcar/BOL:  Signed By: Date Received: Comments:                                                                                                |                                                                                                    | CI                                            | ick Sub                                    | omit         |             |
| Receipt Header         Order Number:       4100012785       Entered By:       ORDERMA       Railcar/BOL:         Signed By:       Date Received:       Image: Comments:       Image: Comments:                                                 |                                                                                                    |                                               | ick Sub                                    | omit         |             |
| Order Number: 4100012785 Entered By: ORDERMA Railcar/BOL: Signed By: Date Received: Comments:                                                                                                    |                                                                                                    | CI                                            | ick Sub                                    | omit         |             |
| Receipt All                                                                                                    |                                                                                                    | t                                             | <i>ceipt</i> bu<br>o subm                  | itton<br>it. |             |
| View: eINV_VIEW                                                                                                    | Material Description AS                                                                                   | SN Number ≞ Sione                             | ed by Date Received                        |              |             |
| Ready to Receipt 5000370666 100 4100012785 9 100166                                                                                                    | BEEF ROAST ROUND FRZ CTN-38-42 LB 61                                                                      | 100030997                                     |                                            |              |             |
| Ready to Receipt 5000370666 100 100166                                                                                                    | BEEF ROAST ROUND FRZ CTN-38-42 LB 61                                                                      | 100030998                                     |                                            |              |             |
|                                                                                                    |                                                                                                    |                                               |                                            |              |             |
| Recpt Processed 5000370671 100 14 100166                                                                                                    | BEEF ROAST ROUND FRZ CTN-38-42 LB 61                                                                      | 100030995 t                                   | 11/25/2018                                 |              |             |
| Recpt Processed         5000370671         100         14         100166           Recpt Processed         5000370672         100         15         100166                                                                                    | BEEF ROAST ROUND FRZ CTN-38-42 LB     61       BEEF ROAST ROUND FRZ CTN-38-42 LB     61                   | 100030995 t<br>100030900 TT                   | 11/25/2018<br>12/05/2018                   |              |             |
| Recpt Processed         5000370671         100         14         100166           Recpt Processed         5000370672         100         15         100166           Recpt Processed         5000370633         100         58         100166 | BEEF ROAST ROUND FRZ CTN-38-42 LB61BEEF ROAST ROUND FRZ CTN-38-42 LB61BEEF ROAST ROUND FRZ CTN-38-42 LB61 | 10003O995 t<br>10003O900 TT<br>10003O995 John | 11/25/2018<br>12/05/2018<br>Doe 02/25/2019 |              | Manually Er |

Single Line Item(s)

### **Enter Shipment Screen: Confirmation**

|              |                                                                                                    |                                                                                                    |                                                                                         |                                         |                                                                   |                                     |                    |                                                           | , har contain                 |              |                        |
|--------------|----------------------------------------------------------------------------------------------------|----------------------------------------------------------------------------------------------------|-----------------------------------------------------------------------------------------|-----------------------------------------|-------------------------------------------------------------------|-------------------------------------|--------------------|-----------------------------------------------------------|-------------------------------|--------------|------------------------|
|              |                                                                                                    |                                                                                                    |                                                                                         |                                         |                                                                   |                                     |                    | Ξ                                                         |                               | ^            |                        |
| 🛅 Ba         | ick to Summary                                                                                                    | Back to Sea                                                                                           | rch                                                                                     |                                         |                                                                   |                                     |                    |                                                           |                               |              |                        |
| Recei        | pt Header                                                                                                    |                                                                                                    |                                                                                         |                                         |                                                                   |                                     |                    |                                                           |                               |              |                        |
| Order I      | Number: 4100                                                                                                    | )12785                                                                                                | Entered By                                                                              | ORDE                                    | ERMA R                                                            | ailcar/BOL                          |                    | The free section                                          | to consta                     | 1            |                        |
| Sig          | gned By:                                                                                                    |                                                                                                    | Date Received                                                                           | l:                                      |                                                                   |                                     | •                  | I ne transaction                                          | is comple                     | ete.         |                        |
|              |                                                                                                    |                                                                                                    |                                                                                         |                                         |                                                                   |                                     | •                  | <b>Review the con</b>                                     | firmation n                   | nessac       | e                      |
| Cor          | 12231                                                                                                    |                                                                                                    |                                                                                         |                                         |                                                                   |                                     |                    |                                                           |                               |              |                        |
| 001          | mments:                                                                                                    |                                                                                                    |                                                                                         |                                         |                                                                   |                                     |                    | on the Enter Sh                                           | inmont So                     | roon         |                        |
| Decei        | mments:                                                                                                    |                                                                                                    |                                                                                         |                                         |                                                                   | _                                   |                    | on the Enter Sh                                           | ipment Sc                     | reen.        |                        |
| Recei        | pt All                                                                                                    |                                                                                                    |                                                                                         |                                         |                                                                   | _                                   |                    | on the Enter Sh                                           | ipment Sc                     | reen.        |                        |
| Recei        | mments:<br>pt All<br>ods receipt was                                                                                                    | successfully process                                                                                  | ed. Additional me                                                                       | essages r                               | might be availab                                                  | below!                              |                    | on the Enter Sh                                           | ipment Sc                     | reen.        |                        |
| Recei        | pt All                                                                                                    | successfully process                                                                                  | ed. Additional me                                                                       | essages r                               | might be availab                                                  | ole below!                          |                    | on the Enter Sh                                           | ipment Sc                     | reen.        |                        |
| Recei        | mments:<br>pt All<br>ods receipt was                                                                                                    | successfully process                                                                                  | ed. Additional me                                                                       | essages r                               | might be availab                                                  | ble below!                          |                    | on the Enter Sh                                           | ipment Sc                     | reen.        |                        |
| Recei        | mments:<br>pt All<br>ods receipt was<br>s receipt mea<br>; [Standard Vie<br>r Number Iten                                                                                                    | successfully process                                                                                  | ed. Additional me                                                                       | essages r                               | might be availab                                                  | ole below!<br>2,,                   |                    | on the Enter Sh                                           | ipment Sc                     | reen.        |                        |
| Recei        | mments:<br>pt All<br>ods receipt was<br>receipt men<br>(Standard Vie<br>r Number Iten<br>012785 5                                                                                                    | successfully process<br>suges<br>M] T Expo<br>MsgType Mess<br>S Recei                                 | ed. Additional me<br>ert _<br>age text<br>pt was successfu                              | essages r                               | might be availab                                                  | الا below!<br>گوہ<br>127553         |                    | on the Enter Sh                                           | ipment Sc                     | reen.        |                        |
| Recei        | mments:<br>pt All<br>ods receipt was<br>s receipt was<br>; [Standard Vie<br>r Number Iten<br>012785 5                                                                                                    | successfully process<br>suges<br>M] V Expo<br>MsgType Mess<br>S Recei                                 | ed. Additional me<br>Int _<br>age text<br>pt was successfu                              | essages r<br>ully posted                | might be availab                                                  | Die below!<br>24<br>027553          |                    | on the Enter Sh                                           | ipment Sc                     | reen.        |                        |
| Recei        | mments:<br>pt All<br>ods receipt was<br>s receipt mas<br>; [Standard Vie<br>r Number Iten<br>012785 5<br>elNV_VIEW                                                                                                    | successfully process<br>suges<br>M] T Expo<br>MsgType Mess<br>S Recei                                 | sed. Additional me<br>ort _<br>age text<br>pt was successfu                             | essages r<br>ully posted                | might be availab<br>d for ASN 61000                               | Die below!                          |                    | on the Enter Sh                                           | ipment Sc                     | reen.        |                        |
| View: C      | mments:<br>pt All<br>ods receipt was<br>s receipt was<br>s receipt mea<br>s [[Standard Vie<br>r Number Iten<br>012785 5<br>eINV_VIEW<br>Further Action                                                                                                    | successfully process<br>suges<br>M] V Expo<br>MsgType Mess<br>S Recei<br>Receipt Status               | sed. Additional me<br>ort _<br>age text<br>pt was successfu<br>Sales Doc.               | essages r<br>ully posted<br>litem       | might be availab<br>d for ASN 61000<br>Purch.Doc. ≜               | ole below!<br>2,⊭<br>027553         | Material           | Material Description                                      | ASN Number ± Signed           | by Date Rece | Manually Er            |
| View: Select | mments:<br>pt All<br>ods receipt was<br>s receipt was<br>s receipt men<br>s receipt men<br>s receipt men<br>s receipt men<br>s receipt men<br>s receipt was<br>s receipt was<br>s | successfully process<br>ages<br>M Expo<br>MsgType Mess<br>S Recei<br>Receipt Status<br>Receipt Status | sed. Additional me<br>ort _<br>age text<br>pt was successfu<br>Sales Doc.<br>5000370666 | essages r<br>ully posted<br>Item<br>100 | might be availat<br>d for ASN 61000<br>Purch.Doc. ≜<br>4100012785 | ole below!<br>027553<br>Item ≟<br>9 | Material<br>100166 | Material Description<br>BEEF ROAST ROUND FRZ CTN-38-42 LB | ASN Number  Signed 6100030997 | by Date Rece | Manually Er<br>Shipmen |

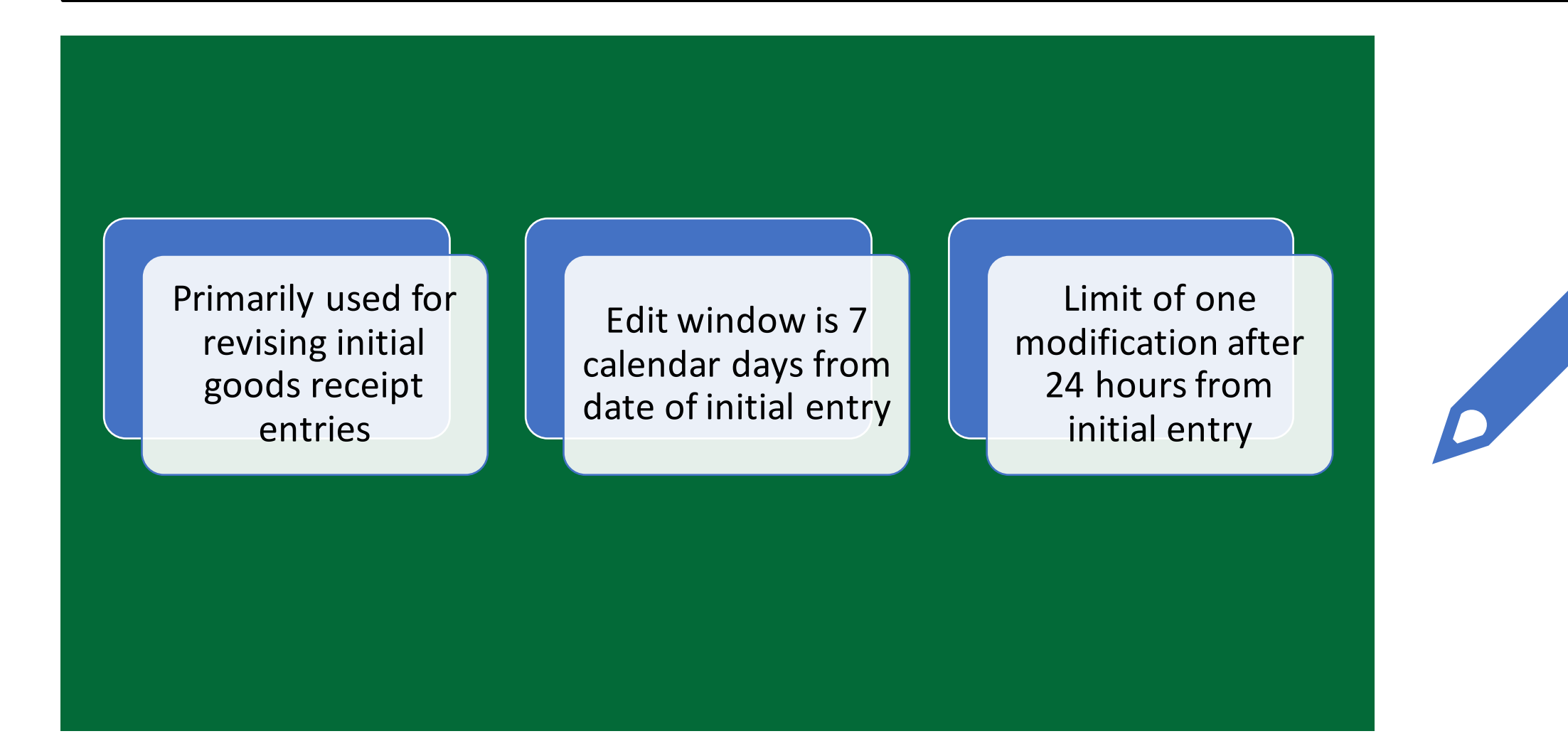

| Order Number:       4100012785       Entered By:       ORDERMA       Railcar/BOL:         Signed By:       Date Received:       Im         Comments:       Image: Comment in the image: Comment in the imag |                         |
|----------------------------------------------------------------------------------------------------|-------------------------|
| Comments:                                                                                                    |                         |
| Receipt All                                                                                                    |                         |
| View: eINV_VIEW   Receipt Processed: Receipt for<br>by vendor to initial destination                                                                                                    | or delivery<br>has been |
| Beent Processed 5000370666 100 4100012785 Updated in WBSCM.                                                                                                    |                         |
| Recipt Processed 5000370666 100     Peady to Peacint 5000370666 100                                                                                                    | 25/2019                 |
| Recpt Processed     Only Recpt Processed status                                                                                                    | can be 5/2018           |
| Recpt Processed 5000370672 100                                                                                                    | 5/2018                  |
| Ready to Receipt 5000370633 100                                                                                                    |                         |
|                                                                                                    |                         |

|               |                                          |                                                                         |                                                                                              |                                     |                                                                                                    |                                                                                                    | shipment red                                                                                                    | ceipt lin                                                                                                    | e ite                                                                                                    | m to                                                                                                    |
|---------------|------------------------------------------|-------------------------------------------------------------------------|----------------------------------------------------------------------------------------------|-------------------------------------|----------------------------------------------------------------------------------------------------|----------------------------------------------------------------------------------------------------|----------------------------------------------------------------------------------------------------|----------------------------------------------------------------------------------------------------|----------------------------------------------------------------------------------------------------|----------------------------------------------------------------------------------------------------|
| IEW           |                                          |                                                                         |                                                                                              |                                     |                                                                                                    |                                                                                                    |                                                                                                    | oarry.                                                                                                    |                                                                                                    |                                                                                                    |
| r Actions     |                                          |                                                                         |                                                                                              |                                     |                                                                                                    | _                                                                                                    | scription                                                                                                    | ASN Number ≞                                                                                                    | Signed by                                                                                                    | Date Receiv                                                                                                    |
| 🗆 < Clicl     | k check                                  | box                                                                     | in Fur                                                                                       | rther                               | Actio                                                                                                    | ns                                                                                                    | ST ROUND FRZ CTN-38-42 LB                                                                                                    | 6100030995                                                                                                    | Jane Doe                                                                                                    | 12/25/2019                                                                                                    |
| y to Recei    | pt 5000370666                            | 100                                                                     |                                                                                              |                                     | 100166 B                                                                                                   | EEF RO                                                                                                    | AST ROUND FRZ CTN-38-42 LB                                                                                                    | 6100030996                                                                                                    | Jane Doe                                                                                                    | 12/25/2019                                                                                                    |
| ecpt Processe | ed 5000370671                            | 100                                                                     |                                                                                              | 14                                  | 100166 B                                                                                                   | EEF RO                                                                                                    | AST ROUND FRZ CTN-38-42 LB                                                                                                    |                                                                                                    | t                                                                                                    | 11/25/2018                                                                                                    |
|               |                                          |                                                                         |                                                                                              | 45                                  | 400400                                                                                                    |                                                                                                    |                                                                                                    |                                                                                                    |                                                                                                    |                                                                                                    |
| ecpt Processe | ed 5000370672                            | 100                                                                     |                                                                                              | 15                                  | 100166 B                                                                                                   | EEF RO                                                                                                    | AST ROUND FRZ CTN-38-42 LB                                                                                                    |                                                                                                    | TT                                                                                                    | 12/05/2018                                                                                                    |
| ecpt Processe | ed 5000370672<br>ipt 5000370633          | 100<br>100                                                              |                                                                                              | 15<br>58                            | 100166 B                                                                                                   | EEF RO                                                                                                    | AST ROUND FRZ CTN-38-42 LB<br>AST ROUND FRZ CTN-38-42 LB                                                                                                    | 6100027553                                                                                                    | Π                                                                                                    | 12/05/2018                                                                                                    |
|               | r Actions Clicl r to Recei ecc) Processe | r Actions Click check y to Receipt 5000370666 ecpt Processed 5000370671 | r Actions<br>Click check box<br>y to Receipt 5000370666 100<br>eccl Processed 5000370671 100 | r Actions<br>Click check box in Fur | r Actions<br>Click check box in Further<br>r to Receipt 5000370666 100<br>ecct Processed 5000370671 100 14 | r Actions<br>Click check box in Further Action<br>r to Receipt 5000370666 100 100166 B<br>ecot Processed 5000370671 100 14 100166 B | EW         r Actions       Click check box in Further Actions         r to Receipt       5000370666         r to Receipt       5000370666         r to Receipt       5000370666         r to Receipt       5000370666         r to Receipt       5000370666         r to Receipt       5000370666         r to Receipt       5000370671         r to Receipt       5000370671 | IEW r Actions Click check box in Further Actions T ROUND FRZ CTN-38-42 LB T to Receipt 5000370666 100 T to Receipt 5000370666 100 T to Receipt 5000370671 100 T to Receipt 5000370671 100 T to Receipt | EW         scription         ASN Number ≜           r Actions         Click check box in Further Actions         ST ROUND FRZ CTN-38-42 LB         6100030995           r to Receipt         5000370666         100         100166         BEEF ROAST ROUND FRZ CTN-38-42 LB         6100030996           ecol Processed         5000370671         100         14         100166         BEEF ROAST ROUND FRZ CTN-38-42 LB         6100030996 | IEW         r Actions         Click check box in Further Actions         ST ROUND FRZ CTN-38-42 LB         6100030995         Jane Doe         r to Receipt 5000370666         100         14         100166         BEEF ROAST ROUND FRZ CTN-38-42 LB         6100030996         Jane Doe         ecch Processed         5000370671         14         100166         BEEF ROAST ROUND FRZ CTN-38-42 LB         6100030996         Jane Doe |

| lome | Operatio       | ons      | Admin       | Repor     | rts Help     |           |                |            |          |                                   |              |           |               |
|------|----------------|----------|-------------|-----------|--------------|-----------|----------------|------------|----------|-----------------------------------|--------------|-----------|---------------|
| rder | Processing     |          |             |           |              |           |                |            |          |                                   |              |           |               |
| 0    | perations > Or | rder Pro | cessing > 3 | Shipment  | Receipts >   | Enter Shi | ipment Receipt |            |          |                                   |              | Full S    | creen Options |
|      |                |          |             |           |              |           |                |            |          |                                   |              |           |               |
|      |                |          |             |           |              |           |                |            |          | -                                 |              |           |               |
|      | Back to Sur    | nmarv    | A Back      | to Search | 1            |           |                |            |          |                                   |              |           |               |
|      |                |          |             | 10 000101 | ·            |           |                |            |          |                                   |              |           |               |
|      | Receipt Heade  | er       |             |           |              |           |                |            |          |                                   |              |           |               |
| (    | Order Number:  | 410001   | 12785       |           | Entered B    | r: ORD    | ERMA R         | ailcar/BOL | .:       |                                   |              |           |               |
|      | Signed By:     |          |             |           | Date Receive | 1:        | 62             |            |          |                                   |              |           |               |
|      |                |          |             |           |              |           |                |            |          |                                   |              |           |               |
|      | Comments:      |          |             |           |              |           |                |            |          |                                   |              |           |               |
|      |                |          |             |           |              |           |                |            |          |                                   |              |           |               |
|      | Receipt All    |          |             |           |              |           |                |            |          |                                   |              |           |               |
|      |                |          |             |           |              |           |                |            |          |                                   |              |           |               |
|      |                |          |             |           |              |           |                |            |          |                                   |              |           |               |
| ١    | /iew; eINV_VIE | W        | -           |           |              |           |                |            |          |                                   |              |           |               |
| s    | elec Further   | Actions  | Receipt St  | tatus     | Sales Doc.   | Item      | Purch.Doc. 🛓   | ltem ≞     | Material | Material Description              | ASN Number ≞ | Signed by | Date Received |
|      |                |          | Recpt Pro   | cessed    | 5000370666   | 100       | 4100012785     | 9          | 100166   | BEEF ROAST ROUND FRZ CTN-38-42 LB | 6100030995   | Jane Doe  | 12/25/2019    |
|      |                |          | Ready to I  | Receipt   | 5000370666   | 100       |                |            | 100166   | BEEF ROAST ROUND FRZ CTN-38-42 LB | 6100030996   | Jane Doe  | 12/25/2019    |
|      |                | ]        | Recpt Pro   | cessed    | 5000370671   | 100       |                | 14         | 100166   | BEEF ROAST ROUND FRZ CTN-38-42 LB |              | t         | 11/25/2018    |
|      |                | ]        | Recpt Pro   | cessed    | 5000370672   | 100       |                | 15         | 100166   | BEEF ROAST ROUND FRZ CTN-38-42 LB |              | тт        | 12/05/2018    |
|      |                | ]        | Ready to I  | Receipt   | 5000370633   | 100       |                | 58         | 100166   | BEEF ROAST ROUND FRZ CTN-38-42 LB | 6100027553   |           |               |
|      |                | ]        | Ready to I  | Receipt   | 5000375 34   | 100       |                | 59         | 100166   | BEEF ROAST ROUND FRZ CTN-38-42 LB | 6100027553   |           |               |
| -    | Submit F       | Receint  | / Modify    | Receint   |              | 2114      |                | J:£.,      | Dee      |                                   |              |           |               |
| <    | Guointr        | tocopt   | widdily     | Recorpt   |              |           |                | arry       | Rec      | eipt                              |              |           | >             |
|      | -              |          |             |           |              |           |                |            |          |                                   |              |           | -             |

| Sigi<br>Con       | nments:         |                                                                                                    | Date Received                                                                    | 1:                                      |                            |                               |                                                            | • The rec                                                                                                    | e date the<br>eived.<br>Ex: 02/2                       | mate<br>5/2019                               | rials we                                                              |
|-------------------|-----------------|----------------------------------------------------------------------------------------------------|----------------------------------------------------------------------------------|-----------------------------------------|----------------------------|-------------------------------|------------------------------------------------------------|----------------------------------------------------------------------------------------------------|--------------------------------------------------------|----------------------------------------------|-----------------------------------------------------------------------|
|                   |                 |                                                                                                    |                                                                                  |                                         |                            |                               |                                                            |                                                                                                    |                                                        |                                              | _                                                                     |
| View: e           | INV_VIEW        | •                                                                                                    |                                                                                  |                                         |                            |                               |                                                            |                                                                                                    |                                                        |                                              |                                                                       |
| View: e<br>Select | HNV_VIEW        | ▼<br>Receipt Status                                                                                              | Sales Doc.                                                                       | Item                                    | Purch.Doc. 🛓               | ltem ≞                        | Material                                                   | Material Description                                                                                                    | ASN Number ≞                                           | . Signed by                                  | Date Received                                                         |
| View: e<br>Select | Further Actions | Receipt Status     Recpt Processed                                                                               | Sales Doc. 5000370666                                                            | Item<br>100                             | Purch.Doc. ≜<br>4100012785 | ltem ≞<br>9                   | Material<br>100166                                         | Material Description<br>BEEF ROAST ROUND FRZ CTN-38-42 LB                                                                                                    | ASN Number ≞<br>6100030995                             | Signed by<br>Jane Doe                        | Date Received<br>12/25/2019                                           |
| View: e<br>Select | Further Actions | Receipt Status     Recpt Processed     Ready to Receipt                                                          | Sales Doc.<br>5000370666<br>5000370666                                           | Item<br>100<br>100                      | Purch.Doc. ≜<br>4100012785 | ltem ≞<br>9                   | Material<br>100166<br>100166                               | Material Description<br>BEEF ROAST ROUND FRZ CTN-38-42 LB<br>BEEF ROAST ROUND FRZ CTN-38-42 LB                                                                           | ASN Number ≜<br>6100030995<br>6100030996               | Signed by<br>Jane Doe<br>Jane Doe            | Date Received<br>12/25/2019<br>12/25/2019                             |
| View: e<br>Select | Further Actions | Receipt Status     Recpt Processed     Ready to Receipt     Recpt Processed                                      | Sales Doc.<br>5000370666<br>5000370666<br>5000370671                             | Item<br>100<br>100<br>100               | Purch.Doc. ≜<br>4100012785 | ltem ≞<br>9<br>14             | Material<br>100166<br>100166<br>100166                     | Material Description<br>BEEF ROAST ROUND FRZ CTN-38-42 LB<br>BEEF ROAST ROUND FRZ CTN-38-42 LB<br>BEEF ROAST ROUND FRZ CTN-38-42 LB                                      | ASN Number ≞<br>6100030995<br>6100030996               | Signed by<br>Jane Doe<br>Jane Doe<br>t       | Date Received<br>12/25/2019<br>12/25/2019<br>11/25/2018               |
| View: e<br>Select | Further Actions | Receipt Status     Recpt Processed     Ready to Receipt     Recpt Processed     Recpt Processed                  | Sales Doc.           5000370666           5000370671           5000370672        | Item<br>100<br>100<br>100<br>100        | Purch.Doc. ≜<br>4100012785 | ltem ≜<br>9<br>14<br>15       | Material<br>100166<br>100166<br>100166<br>100166           | Material Description<br>BEEF ROAST ROUND FRZ CTN-38-42 LB<br>BEEF ROAST ROUND FRZ CTN-38-42 LB<br>BEEF ROAST ROUND FRZ CTN-38-42 LB<br>BEEF ROAST ROUND FRZ CTN-38-42 LB | ASN Number ≜<br>6100030995<br>6100030996               | Signed by<br>Jane Doe<br>Jane Doe<br>t<br>TT | Date Received<br>12/25/2019<br>12/25/2019<br>11/25/2018<br>12/05/2018 |
| View: e<br>Select | Further Actions | Receipt Status Recpt Processed Ready to Receipt Recpt Processed Recpt Processed Recpt Processed Ready to Receipt | Sales Doc.<br>5000370666<br>5000370666<br>5000370671<br>5000370672<br>5000370633 | Item<br>100<br>100<br>100<br>100<br>100 | Purch.Doc. ≜<br>4100012785 | Item ≜<br>9<br>14<br>15<br>58 | Material<br>100166<br>100166<br>100166<br>100166<br>100166 | Material Description<br>BEEF ROAST ROUND FRZ CTN-38-42 LB<br>BEEF ROAST ROUND FRZ CTN-38-42 LB<br>BEEF ROAST ROUND FRZ CTN-38-42 LB<br>BEEF ROAST ROUND FRZ CTN-38-42 LB | ASN Number ≜<br>6100030995<br>6100030996<br>6100027553 | Signed by<br>Jane Doe<br>Jane Doe<br>t<br>TT | Date Received<br>12/25/2019<br>12/25/2019<br>11/25/2018<br>12/05/2018 |

#### **Enter Shipment Receipt Screen**

| Select | Further Actions | Receipt Status   | Sales Doc. | Item | Purch.Doc. 🛓 | Item 🛓 | Material | Material Description               | ASN Number ≞ | Signed by | Date Received |
|--------|-----------------|------------------|------------|------|--------------|--------|----------|------------------------------------|--------------|-----------|---------------|
|        | <b>V</b>        | Recpt Processed  | 5000370666 | 100  | 4100012785   | 9      | 100166   | BEEF ROAST ROUND FRZ CTN-38-42 LB  | 6100030995   | John Doe  | 02/25/2019    |
|        |                 | Ready to Receipt | 5000370666 | 100  |              |        | 100166   | BEEF ROAST ROUND FRZ CTN-38-42 LB  | 6100030996   | Jane Doe  | 12/25/2019    |
|        |                 | Recpt Processed  | 5000370671 | 100  |              | 14     | 100166   | BEEF ROAST ROUND FRZ CTN-38-42 LB  |              | t         | 11/25/2018    |
|        |                 | Recpt Processed  | 5000370672 | 100  |              | 15     | 100166   | BEEF ROAST ROUND FRZ CTN-38-42 LB  |              | TT        | 12/05/2018    |
|        |                 | Ready to Receipt | 5000370633 | 100  |              | 58     | 100166   | BEEF ROAST ROUND FRZ CTN-38-42 LB  | 6100027553   |           |               |
|        |                 | Deady to Deceint | 5000370634 | 100  |              | 59     | 100166   | BEEF ROAST ROUND FRZ CTN-38-42 I B | 0400007550   |           |               |

Click the Submit Receipt button to submit.

### **Enter Shipment Screen**

| Back to Summary Back to Search                                                                                                    | î                   |
|----------------------------------------------------------------------------------------------------|---------------------|
| Receipt Header                                                                                                    |                     |
| rder Number: 4100012785 Entered By: ORDERMA Railcar/BOL:                                                                                                    |                     |
| Comments: • The transaction is                                                                                                    | s complete          |
| • Review the confir                                                                                                    | mation              |
| Goods receipt was successfully processed. Additional messages might be available below!                                                                                                    | nter                |
| Goods receipt was successfully processed. Additional messages might be available below!       message on the E         oods receipt Messages       Shipment Screen                                                                                                    | nter                |
| Goods receipt was successfully processed. Additional messages might be available below!                                                                                                    | .nter               |
| Goods receipt was successfully processed. Additional messages might be available below!       message on the E         oods receipt Messages       Shipment Screen         View: [Standard View]                                                                                                    | .nter<br>·          |
| Goods receipt was successfully processed. Additional messages might be available below!<br>oods receipt Messages<br>View: [Standard View]  Export<br>Drder Number Item MsgType Message text<br>1100012785 58 S Receipt was successfully posted for ASN 6100027553                                                                                                    | .nter               |
| Goods receipt was successfully processed. Additional messages might be available below!<br>oods receipt Messages<br>View: [Standard View]  Export  Export  Proder Number Item MsgType Message text<br>1100012785 58 S Receipt was successfully posted for ASN 6100027553<br>ew: eINV_VIEW                                                                                                    | nter                |
| Goods receipt was successfully processed. Additional messages might be available below!   oods receipt Messages     View: [Standard View]     Export _     Drder Number Item MsgType Message text     4100012785 58 S   Receipt was successfully posted for ASN 6100027553   ew: eINV_VIEW        eet Further Actions Receipt Status     Sales Doc. Item Purch.Doc.          Material Material Description | Signed by Date Rece |

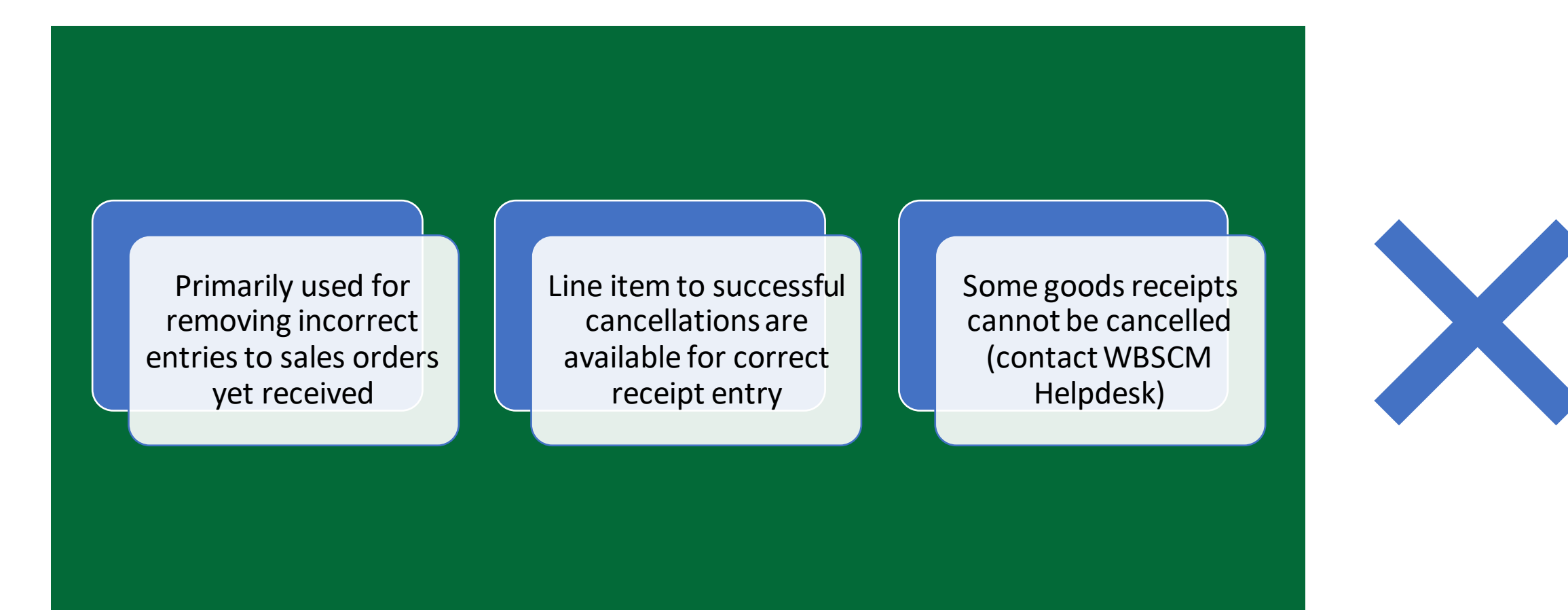

| View: | * eINV_VIEW<br>Further Actions | Receipt Status  | Sales Doc.   | Item         | Purch.Doc. A | Item . | Material | Material Description                  | ASN Number | Signed by | BOL |
|-------|--------------------------------|-----------------|--------------|--------------|--------------|--------|----------|---------------------------------------|------------|-----------|-----|
|       |                                | Recpt Processed | 5000320442   | 100          | 4100007682   | 1      | 100010   | CHEESE NATURAL AMER FBD BARREL-500 LB | 6100030997 | SN1       | R1  |
|       |                                | Recpt Processed | 5000320444   | 100          |              | 2      | 100010   | CHEESE NATURAL AMER FBD BARREL-500 LB | 6100030998 | SN2       | R1  |
|       |                                | Recot Processed | 5000320445   | 100          |              | 3      | 100010   | CHEESE NATURAL AMER FRD BARREL-500 LB | 6100030995 | SN3       | R1  |
|       | V                              | Recpt Processed | 5000320446   | 100          |              | 4      | 100010   | CHEESE NATURAL AMER FBD BARREL-500 LB |            | SD1       |     |
|       |                                | Missing ASN     | 5000320447   | 100          |              | 5      | 100010   | CHEESE NATURAL AMER FBD BARREL-500 LB |            |           |     |
|       |                                | Missing ASN     | 5000320451   | 100          | 1            | 6      | 100010   | CHEESE NATURAL AMER ERD RADDEL 500 LB |            |           |     |
|       |                                | Missing ASN     |              |              |              |        |          |                                       |            |           |     |
|       |                                | Missing ASN     | <b>Click</b> | <b>k</b> the | e Check      | box    | in th    | e Further Actions                     |            |           |     |
|       |                                | Missing ASN     | colu         | mn           | novt to      | linoi  | tomt     | o be cancelled                        |            |           |     |
|       |                                | Missing ASN     | COIU         |              |              |        | temt     | o be canceneu.                        |            |           |     |
|       | Submit Receipt                 | Modify Rec      | In th        | is e         | xample,      | line   | item     | 4 was selected.                       |            |           |     |

| View:  | * eINV_VIEW     | -               |            |      |              |        |          |                                       |              |           |    |
|--------|-----------------|-----------------|------------|------|--------------|--------|----------|---------------------------------------|--------------|-----------|----|
| Select | Further Actions | Receipt Status  | Sales Doc. | Item | Purch.Doc. A | Item . | Material | Material Description                  | ASN Number 🛓 | Signed by | BC |
|        |                 | Recpt Processed | 5000320442 | 100  | 4100007682   | 1      | 100010   | CHEESE NATURAL AMER FBD BARREL-500 LB | 6100030997   | SN1       | R1 |
|        |                 | Recpt Processed | 5000320444 | 100  |              | 2      | 100010   | CHEESE NATURAL AMER FBD BARREL-500 LB | 6100030998   | SN2       | R1 |
|        |                 | Recot Processed | 5000320445 | 100  |              | 3      | 100010   | CHEESE NATURAL AMER FBD BARREL-500 LB | 6100030995   | SN3       | P1 |
|        | V               | Recpt Processed | 5000320446 | 100  |              | 4      | 100010   | CHEESE NATURAL AMER FBD BARREL-500 LB |              | SD1       |    |
|        |                 | Missing ASN     | 5000320447 | 100  |              | 5      | 100010   | CHEESE NATURAL AMER FBD BARREL-500 LB |              |           |    |
|        |                 | Missing ASN     | 5000320451 | 100  |              | 6      | 100010   | CHEESE NATURAL AMER FBD BARREL-500 LB |              |           |    |
|        |                 | Missing ASN     | 5000320452 | 100  |              | 7      | 100010   | CHEESE NATURAL AMER FBD BARREL-500 LB |              |           |    |
|        |                 | Missing ASN     | 5000320453 | 100  |              | 8      | 100010   | CHEESE NATURAL AMER FBD BARREL-500 LB |              |           |    |
|        |                 | Missing ASN     | 5000320454 | 100  | 4            | 9      | 100010   | CHEESE NATURAL AMER FBD BARREL-500 LB |              |           |    |
|        |                 | Missing ASN     | 5000320455 | 100  |              | 10     | 100010   | CHEESE NATURAL AMER FBD BARREL-500 LB |              | -         | Í  |

|        |                 |                                                                             |                                                                                  |                                        | Goods Receip                     | pt Cancel                  | lation Proc                                              | ess 🗙                                                                             |                                                                                  |
|--------|-----------------|-----------------------------------------------------------------------------|----------------------------------------------------------------------------------|----------------------------------------|----------------------------------|----------------------------|----------------------------------------------------------|-----------------------------------------------------------------------------------|----------------------------------------------------------------------------------|
| Cor    | mments:         |                                                                             |                                                                                  |                                        | You are reque<br>lines. Do you v | sting can<br>want to pr    | cellation of o<br>oceed?                                 | one or more                                                                       |                                                                                  |
| View:  | * eINV_VIEW     |                                                                             |                                                                                  |                                        |                                  |                            |                                                          |                                                                                   | Click Yes button on the Good<br>Receipt Cancellation<br>Process Pop-Up Screen to |
| Select | Further Actions | Receipt Status                                                              | Sales Doc.                                                                       | Item                                   |                                  |                            |                                                          | Yes No                                                                            | cancel line item.                                                                |
|        |                 | Recpt Processed                                                             | 5000320442                                                                       | 100                                    | 4100001002                       |                            | 100010                                                   | OTICEDE TRATO                                                                     |                                                                                  |
|        |                 | Recpt Processed                                                             | 5000320444                                                                       | 100                                    |                                  | 2                          | 100010                                                   | CHEESE NATURA                                                                     |                                                                                  |
|        |                 | Recpt Processed                                                             | 5000320445                                                                       | 100                                    |                                  | 3                          | 100010                                                   | CHEESE NATURA                                                                     |                                                                                  |
|        |                 |                                                                             |                                                                                  |                                        |                                  |                            |                                                          |                                                                                   |                                                                                  |
|        | V               | Recpt Processed                                                             | 5000320446                                                                       | 100                                    |                                  | 4                          | 100010                                                   | CHEESE NATURA                                                                     |                                                                                  |
|        | ▼<br>□          | Recpt Processed<br>Missing ASN                                              | 5000320446<br>5000320447                                                         | 100<br>100                             |                                  | 4<br>5                     | 100010<br>100010                                         | CHEESE NATURA<br>CHEESE NATURA                                                    |                                                                                  |
|        |                 | Recpt Processed<br>Missing ASN<br>Missing ASN                               | 5000320446<br>5000320447<br>5000320451                                           | 100<br>100<br>100                      |                                  | 4<br>5<br>6                | 100010<br>100010<br>100010                               | CHEESE NATURA<br>CHEESE NATURA<br>CHEESE NATURA                                   |                                                                                  |
|        |                 | Recpt Processed<br>Missing ASN<br>Missing ASN<br>Missing ASN                | 5000320446<br>5000320447<br>5000320451<br>5000320452                             | 100<br>100<br>100<br>100               |                                  | 4<br>5<br>6<br>7           | 100010<br>100010<br>100010<br>100010                     | CHEESE NATURA<br>CHEESE NATURA<br>CHEESE NATURA<br>CHEESE NATURA                  |                                                                                  |
|        |                 | Recpt Processed<br>Missing ASN<br>Missing ASN<br>Missing ASN                | 5000320446<br>5000320447<br>5000320451<br>5000320452<br>5000320453               | 100<br>100<br>100<br>100<br>100        |                                  | 4<br>5<br>6<br>7<br>8      | 100010<br>100010<br>100010<br>100010<br>100010           | CHEESE NATURA<br>CHEESE NATURA<br>CHEESE NATURA<br>CHEESE NATURA<br>CHEESE NATURA |                                                                                  |
|        |                 | Recpt Processed<br>Missing ASN<br>Missing ASN<br>Missing ASN<br>Missing ASN | 5000320446<br>5000320447<br>5000320451<br>5000320452<br>5000320453<br>5000320454 | 100<br>100<br>100<br>100<br>100<br>100 |                                  | 4<br>5<br>6<br>7<br>8<br>9 | 100010<br>100010<br>100010<br>100010<br>100010<br>100010 | CHEESE NATURA<br>CHEESE NATURA<br>CHEESE NATURA<br>CHEESE NATURA<br>CHEESE NATURA |                                                                                  |

#### Cancelling Shipment Receipts Complete

| View:  | * eINV_VIEW     | •               |        | JESSIUI  | ly message is generated.              |              |           |    |
|--------|-----------------|-----------------|--------|----------|---------------------------------------|--------------|-----------|----|
| Select | Further Actions | Receipt Status  | Item 🔺 | Material | Material Description                  | ASN Number 🛓 | Signed by | В  |
|        |                 | Recpt Processed | 1      | 100010   | CHEESE NATURAL AMER FBD BARREL-500 LB | 6100030997   | SN1       | R  |
|        |                 | Recpt Processed | 2      | 100010   | CHEESE NATURAL AMER FBD BARREL-500 LB | 6100030998   | SN2       | R1 |
|        |                 | Recpt Processed | 3      | 100010   | CHEESE NATURAL AMER FBD BARREL-500 LB | 6100030995   | SN3       | R1 |
|        |                 | Missing ASN     | 4      | 100010   | CHEESE NATURAL AMER FBD BARREL-500 LB |              | SD1       |    |
|        |                 | Missing ASN     | 5      | 100010   | CHEESE NATURAL AMER FBD BARREL-500 LB |              |           |    |
|        |                 | Missing ASN     | 6      | 100010   | CHEESE NATURAL AMER FBD BARREL-500 LB |              |           |    |
|        |                 | Missing ASN     | 7      | 100010   | CHEESE NATURAL AMER FBD BARREL-500 LB |              |           |    |
|        |                 | Missing ASN     | 8      | 100010   | CHEESE NATURAL AMER FBD BARREL-500 LB |              |           |    |
|        |                 | Missing ASN     | 9      | 100010   | CHEESE NATURAL AMER FBD BARREL-500 LB |              |           |    |
|        |                 | Missing ASN     | 10     | 100010   | CHEESE NATURAL AMER FBD BARREL-500 LB |              |           |    |

#### **GR Reversal and Re-Entry**

| Order I<br>Si <u>c</u><br>Cor<br>Recei | Number: 410001<br>gned By:<br>mments: | 12785                                                                                                    | Entered By<br>Date Received                                        | r: ORDI                          | ERMA R                     | tailcar/BO                    | A G<br>may<br>• R<br>• C                        | R reversal and/or re-<br>be required if:<br>Receipt does not appe<br>Checkbox in Further A                                                                        | entry of re<br>ear in list C<br>actions col | eceip<br>DR<br>Iumn | t                                                       |
|----------------------------------------|---------------------------------------|----------------------------------------------------------------------------------------------------|--------------------------------------------------------------------|----------------------------------|----------------------------|-------------------------------|-------------------------------------------------|----------------------------------------------------------------------------------------------------|---------------------------------------------|---------------------|---------------------------------------------------------|
|                                        | ANV VIEW                              |                                                                                                    |                                                                    |                                  |                            | -                             | is                                              | s not available.                                                                                                    |                                             |                     |                                                         |
| View:                                  | eINV_VIEW                             | Receipt Status                                                                                                    | Sales Doc.                                                         | Item                             | Purch.Doc. ≜               | Item 4                        | is<br>Con                                       | s not available.<br>tact the WBSCM Help                                                                                                    | desk for                                    |                     | Rec                                                     |
| View:<br>Select                        | eINV_VIEW<br>Further Actions          | Receipt Status<br>Recpt Processed                                                                                   | Sales Doc. 5000370666                                              | Item<br>100                      | Purch.Doc. ≜<br>4100012785 | ltem ₂<br>9                   | is<br>Con<br>assi                               | s not available.<br>tact the WBSCM Help<br>stance.                                                                                                    | desk for                                    |                     | Rec<br>5/201                                            |
| View:                                  | eINV_VIEW Further Actions             | Receipt Status<br>Recpt Processed<br>Ready to Receipt                                                               | Sales Doc.<br>5000370666<br>5000370666                             | Item<br>100<br>100               | Purch.Doc. ≜<br>4100012785 | Item a<br>9                   | is<br>Con<br>assi                               | s not available.<br>tact the WBSCM Help<br>stance.                                                                                                    | desk for                                    |                     | Reci<br>5/2011<br>12/25/2011                            |
| View:                                  | eINV_VIEW Further Actions             | Receipt Status     Recpt Processed     Ready to Receipt     Recpt Processed                                         | Sales Doc.<br>5000370666<br>5000370666                             | Item<br>100<br>100               | Purch.Doc. ≜<br>4100012785 | Item 4<br>9<br>14             | is<br>Con<br>assi                               | s not available.<br>tact the WBSCM Help<br>stance.<br>BEEF ROAST ROUND FRZ CTN-38-42 LE                                                                           | odesk for                                   | t                   | Rec<br>5/2011<br>12/25/2011<br>11/25/2018               |
| View:                                  | eINV_VIEW Further Actions             | Receipt Status     Recpt Processed     Ready to Receipt     Recpt Processed     Recpt Processed     Recpt Processed | Sales Doc.<br>5000370666<br>5000370666<br>5000370672               | Item<br>100<br>100               | Purch.Doc. ≜<br>4100012785 | Item 4<br>9<br>14<br>15       | is<br>Con<br>assi<br>100166<br>100166           | s not available.<br>tact the WBSCM Help<br>stance.<br>BEEF ROAST ROUND FRZ CTN-38-42 LE<br>BEEF ROAST ROUND FRZ CTN-38-42 LE                                      | odesk for                                   | t<br>TT             | Reci<br>5/201<br>12/25/2019<br>11/25/2018<br>12/05/2018 |
| View:                                  | eINV_VIEW Further Actions             | Receipt Status Recpt Processed Ready to Receipt Recpt Processed Recpt Processed Recpt Processed Ready to Receipt    | Sales Doc.<br>5000370666<br>5000370666<br>5000370672<br>5000370633 | Item<br>100<br>100<br>100<br>100 | Purch.Doc. ≜<br>4100012785 | ltem 4<br>9<br>14<br>15<br>58 | is<br>Con<br>assi<br>100166<br>100166<br>100166 | s not available.<br>tact the WBSCM Help<br>stance.<br>BEEF ROAST ROUND FRZ CTN-38-42 LE<br>BEEF ROAST ROUND FRZ CTN-38-42 LE<br>BEEF ROAST ROUND FRZ CTN-38-42 LE | bdesk for                                   | t<br>TT             | Rec<br>5/2011<br>12/25/2011<br>11/25/2018<br>12/05/2018 |

#### WBSCM Help Desk Contact Information

Help Desk Hours: 8:00 AM to 6:00 PM Eastern Time

Help Desk Contact Information: 877-927-2648

WBSCM.servicedesk@CACI.com

#### **NTRN Access**

#### Information to WBSCM's training environment

#### **NTRN Training Environment**

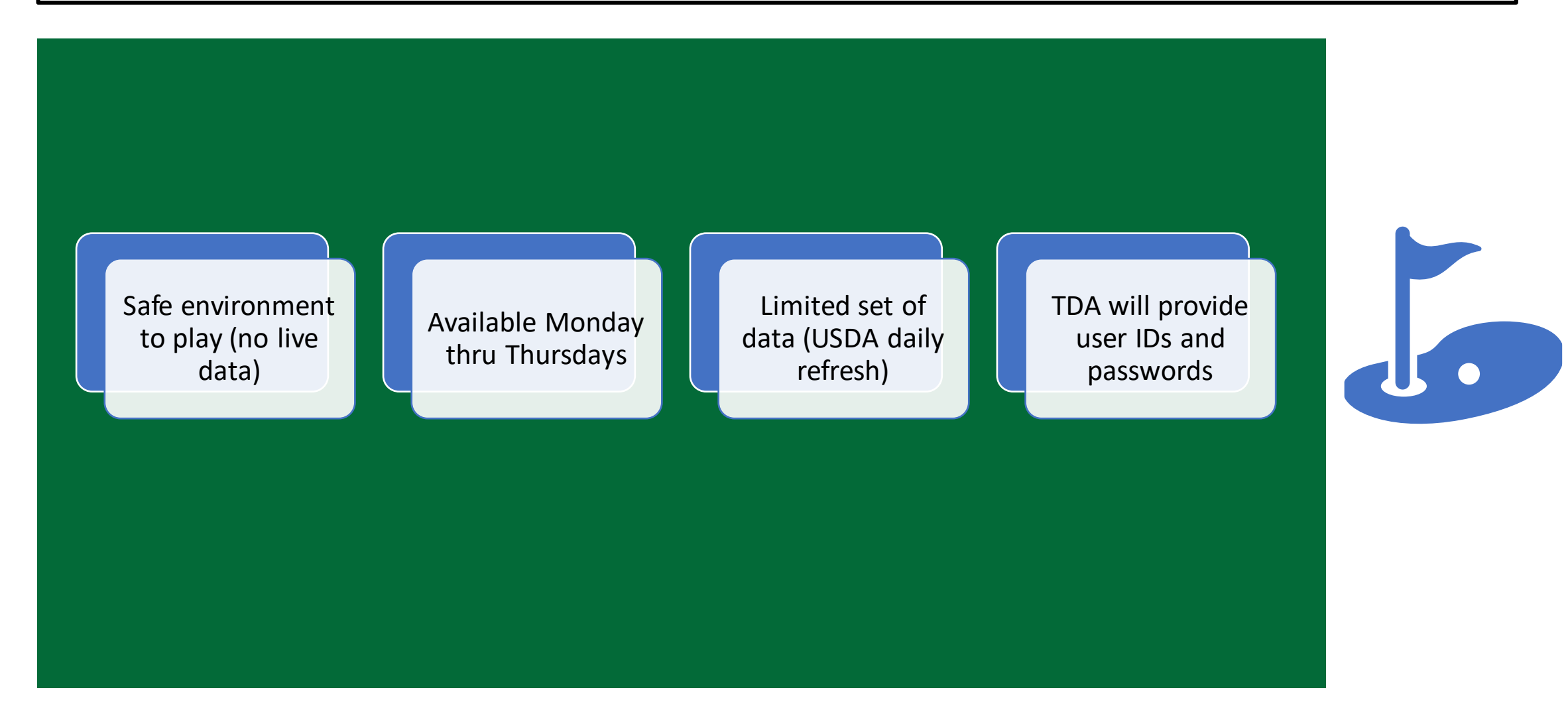

In accordance with federal civil rights law and U.S. Department of Agriculture (USDA) civil rights regulations and policies, this institution is prohibited from discriminating on the basis of race, color, national origin, sex (including gender identity and sexual orientation), disability, age, or reprisal or retaliation for prior civil rights activity.

Program information may be made available in languages other than English. Persons with disabilities who require alternativemeans of communication to obtain program information (e.g., Braille, large print, audiotape, American Sign Language), should contact the responsible state or local agency that administers the program or USDA's TARGET Center at (202) 720-2600 (voice and TTY) or contact USDA through the Federal Relay Service at (800) 877-8339.

To file a program discrimination complaint, a Complainant should complete a Form AD-3027, USDA Program Discrimination Complaint Form which can be obtained online at: https://www.usda.gov/sites/default/files/documents/USDA-OASCR%20P-Complaint-Form-0508-0002-508-11-28-17Fax2Mail.pdf, from any USDA office, by calling (866) 632-9992, or by writing a letter addressed to USDA. The letter must contain the complainant's name, address, telephone number, and a written description of the alleged discriminatory action in sufficient detail to inform the Assistant Secretary for Civil Rights (ASCR) about the nature and date of an alleged civil rights violation. The completed AD-3027 form or letter must be submitted to USDA by:

#### 1. mail:

U.S. Department of Agriculture Office of the Assistant Secretary for Civil Rights 1400 Independence Avenue, SW Washington, D.C. 20250-9410; or

#### 2. fax:

(833) 256-1665 or (202) 690-7442; or

#### 3. email:

program.intake@usda.gov

This institution is an equal opportunity provider.

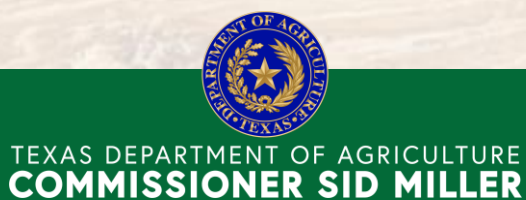

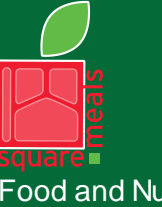

Food and Nutrition Division Food Distribution Program Fraud Hotline: 1-866-5-FRAUD-4 or 1-866-537-2834 | P.O. Box 12847 | Austin, TX 78711 Toll Free: (877) TEX-MEAL | For the hearing impaired: (800) 735-2989 (TTY)

> This product was funded by USDA. This institution is an equal opportunity provider.

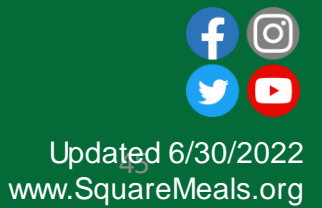